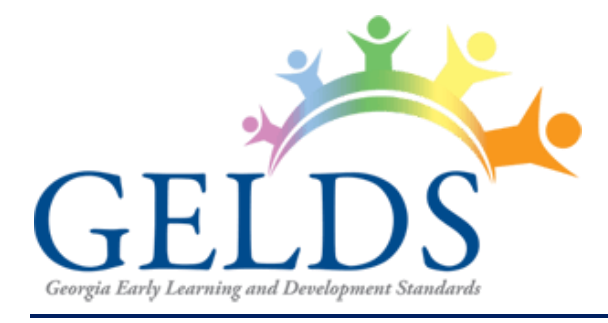

# **GELDS PORTAL HOW-TO GUIDE**

Bright from the Start: Georgia Department of Early Care and Learning 2 Martin Luther King Jr. Dr. Suite 670, East Tower Atlanta, Georgia 30334 1-888-442-7735

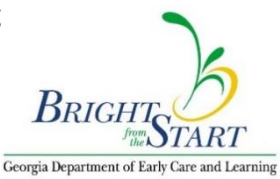

# **Table of Contents**

| GELDS Homepage                                                                                         |              |
|----------------------------------------------------------------------------------------------------|--------------|
| Log in to GELDS                                                                                        | 4            |
| Log out of GELDS                                                                                       | 4            |
| GELDS Dashboard                                                                                        | 5            |
| Manage Profile Picture<br>Upload a Profile Picture<br>Change Profile Picture<br>Remove Profile Picture | <b>6</b><br> |
| DECAL Media                                                                                            |              |
| DECAL Activities                                                                                       | 9            |
| GELDS Standards & Indicators                                                                           |              |
| Manage Media                                                                                           | 14           |
| Search Media                                                                                           |              |
| Sort Media                                                                                             |              |
| Media Options                                                                                          |              |
| Add Media                                                                                              | 16           |
| Edit Media                                                                                             |              |
| Manage Activities                                                                                      |              |
| Search Activities                                                                                      |              |
| Save Search                                                                                            | 21           |
| Sort Activities                                                                                        |              |
| Favorites                                                                                              |              |
| Activity Options                                                                                       |              |
| Create Activity                                                                                        |              |
| Edit Activity                                                                                          |              |
| Share Activity                                                                                         |              |
| Manage Lesson Plans                                                                                    |              |
| Search Lesson Plans                                                                                    |              |
| Save Search                                                                                            | 31           |
| Sort Lesson Plans                                                                                      |              |
| Add Lesson Plan                                                                                        |              |
| Step 1                                                                                                 |              |
| Step 2                                                                                                 |              |
| Lesson Plan Domains                                                                                    |              |

| Add Section                  | 8 |
|------------------------------|---|
| Save Plan Format             | 8 |
| Share Lesson Plan            | 9 |
| Print Lesson Plan4           | 0 |
| Publish Lesson Plan4         | 1 |
| Lesson Plan Sections         | 2 |
| Copy Section4                | 3 |
| Add Activities to a Section  | 3 |
| Edit Section4                | 6 |
| Delete Section               | 6 |
| Edit Lesson Plan Activity4   | 6 |
| Delete Lesson Plan Activity4 | 7 |
| Lesson Plan Options4         | 7 |
| View Lesson Plan             | 8 |
| Edit Lesson Plan4            | 8 |
| Copy Lesson Plan4            | 9 |
| Inbox                        | 9 |
| Notification Detail          | 0 |
| Delete Notification          | 1 |
| Search Messages              | 1 |
| Notification Alarm           | 1 |
| Additional Resources         | 2 |
| GELDS Trainings              | 2 |
| GELDS In Action              | 2 |
| Apps & Websites              | 2 |
| Online Ordering System       | 2 |
| FAQs                         | 3 |
| Appendix                     | 4 |

This how-to guide describes the features of Georgia Early Learning and Development Standards (GELDS), an intuitive, user-friendly web-based interface where teachers can create and share lesson plans and activities.

# **GELDS Homepage**

The GELDS Homepage has three (3) major components which are the Header, Body, and Footer.

The header consists of the following:

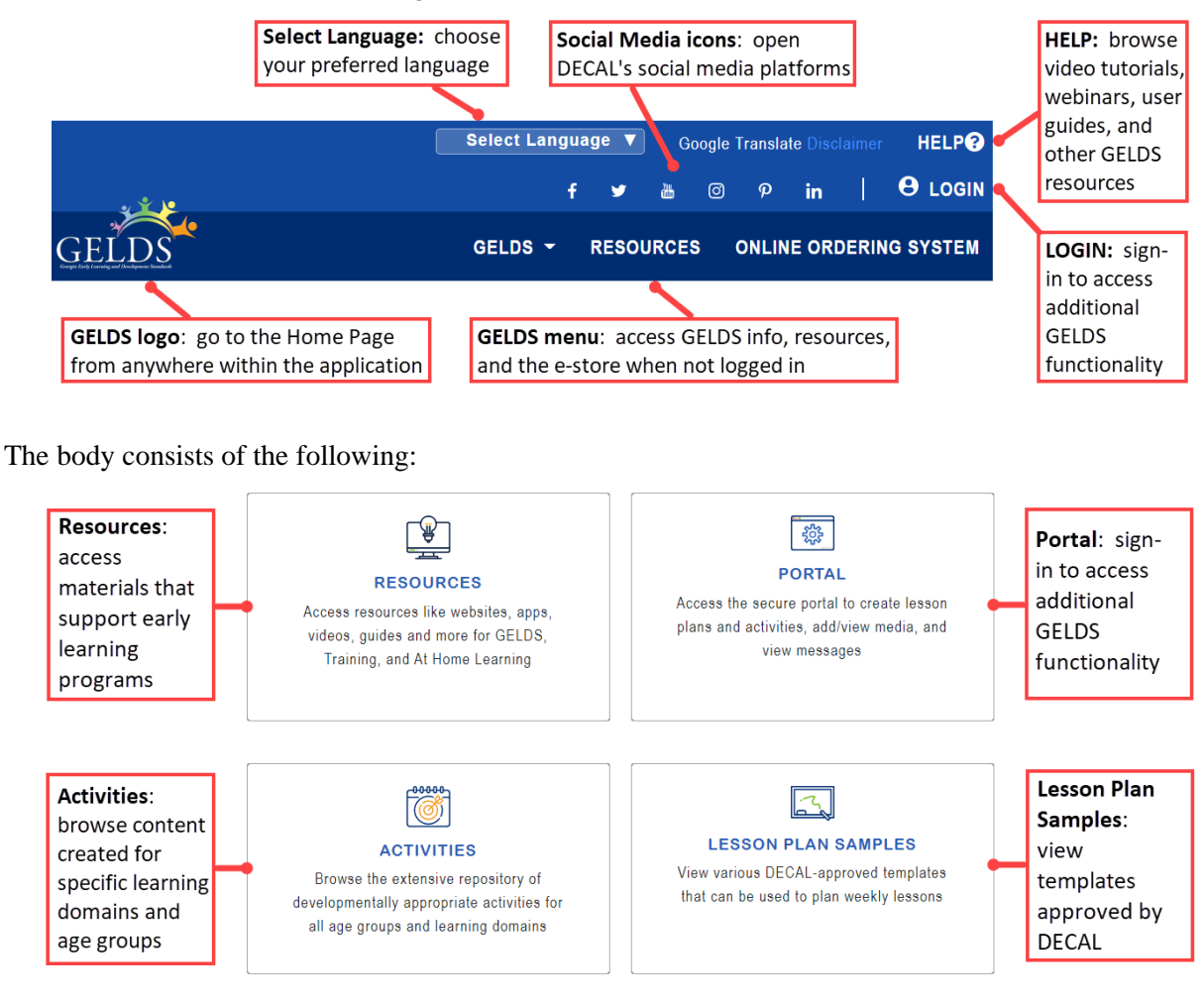

The footer consists of the following:

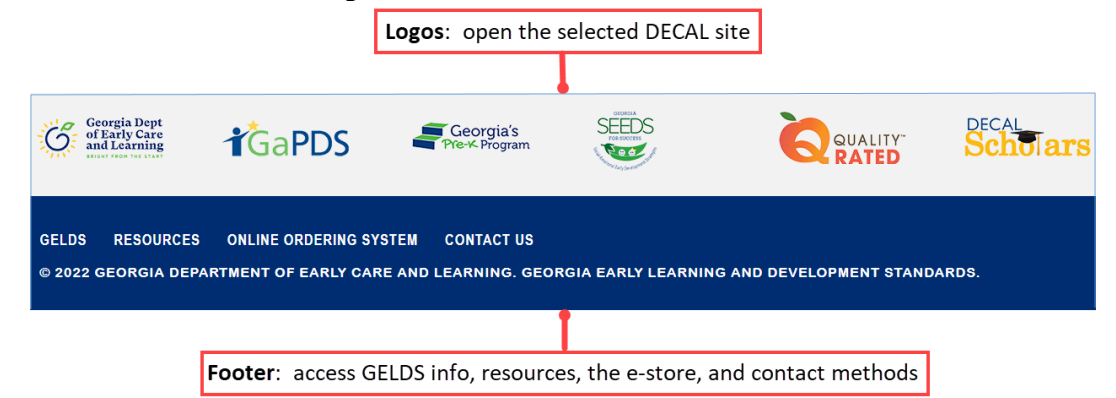

# Log in to GELDS

GELDS uses the same login credentials as the Georgia Professional Development System (GaPDS).

- 1. On the main GELDS page, there are two ways to access the GELDS Login page:
  - Click on **LOGIN** in the upper right corner.
    - or –
  - Click on **Portal** in the center of the page.
- 2. Once on the Login page, enter a valid GaPDS username and password and click LOGIN.

| Login                                                                                                    |
|----------------------------------------------------------------------------------------------------|
| Use your GaPDS credentials to log in or create an account ය.                                                |
| Note: Director (Pre-K and CCLC) logins will not work. Please use your personal registrant account to login. |
| Username                                                                                                    |
| flinstone                                                                                                   |
| Password                                                                                                    |
| ••••••                                                                                                    |
| Forgot Login Information?                                                                                   |
| LOGIN CANCEL                                                                                                |

**Note:** Refer to <u>FAQs</u> if you do not have a GaPDS account or if you forgot your GaPDS login credentials.

After logging in, the portal menu changes to display the following tabs: Dashboard, Inbox, Lesson Plans, Activities, Media, and GELDS. Refer to the below sections for detailed information on each tab.

# Log out of GELDS

To log out, click on My Account and select LOGOUT.

|   |           |                                                                    | f ¥     | 🛎 🎯 🦻 in 📔 MY ACCOUNT 🍷 🍂 😩                   |
|---|-----------|--------------------------------------------------------------------|---------|-----------------------------------------------|
| ſ | DASHBOARD | INBOX LESSON PLANS ACTIVITIES                                      | MEDIA G | ELDS - EDIT PROFILE                           |
| ŀ |           |                                                                    |         | DASHBOARD                                     |
|   |           | Flint Stone<br>GAPDS # 244499<br>Last Login: Nov 09, 2022 08:12 AM |         | Email Address<br>flint.stone@flintstonecc.edu |

# **GELDS Dashboard**

When you first log into GELDS, you will see the Dashboard.

| Tanga Keji Laning at Andrapat Kadada                                                                | f 🋩 💩                                                                       | ◎ 𝒫 in   MYACCOUNT ▾ 🛕 2                                   |
|----------------------------------------------------------------------------------------------------|-----------------------------------------------------------------------------|------------------------------------------------------------|
| DASHBOARD INBOX LESSON PLANS                                                                        | ACTIVITIES MEDIA GELDS -                                                    |                                                            |
| Flint Stone<br>GAPDS # 244499<br>Last Login: Nov 09, 2022 08                                        | Email Add<br>flint.stone(<br>2:12 AM                                        | ress<br>@flintstonecc.edu<br>Profile                       |
| EMPLOYER(S)                                                                                         |                                                                             |                                                            |
| Flintstone Child Care Center                                                                        |                                                                             |                                                            |
| RECENT LESSON PLANS                                                                                 | GELDS TRAINING SUMMARY                                                      | QUICK LINKS                                                |
| Farm Animals (Week of 11/21/2022)<br>Zoo (Week of 12/05/2022)<br>Ocean Animals (Week of 11/21/2022) | My Pending Trainings<br>Intentional Teaching and Planning with the<br>GELDS | GELDS Standards & Indicators<br>Developmental Milestones 🗗 |
| Weather (Week of 12/19/2022)                                                                        | My Completed GELDS Training                                                 | Online Ordering System <b>⊠</b><br>Portal How To Guide     |
| Pets (Week of 11/14/2022)                                                                           | 2019-2020 Standards 104 02/08/2020<br>Planning Lessons Using the<br>GELDS   | Pre-K @ Home 🖸<br>Resources                                |
|                                                                                                    | 2019-2020 Standards 101 How 02/01/2020<br>to Use the GELDS                  | Toddler Time @ Home 🗗                                      |

The Dashboard displays the following specific information about each logged in user:

- Profile Picture (if uploaded)
- Name
- GaPDS #
- Last Login Date and Time
- Email Address
- Employer's Name
- Recent Lesson Plans
- GELDS Training Summary (pending and completed)

**Note**: You must log into GaPDS to update your name, email address, or employer's name.

# Manage Profile Picture

Jump to: Change Profile Picture | Remove Profile Picture

### **Upload a Profile Picture**

To add a profile picture:

1. Click **My Account > Edit Profile** or click on the **Edit Profile** button on the Dashboard.

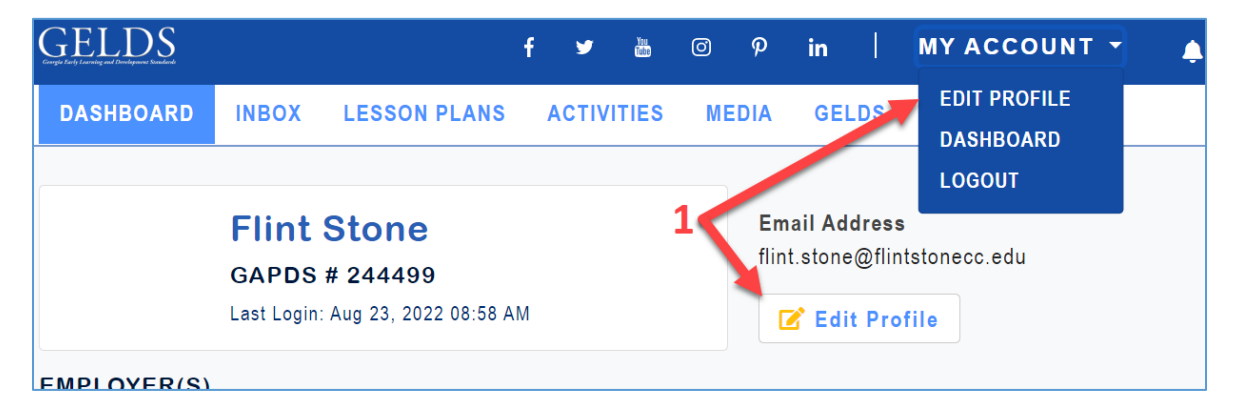

2. Click Choose File.

| DASHBOARD INBOX L                  |                                                                          |                 |                                                                                                    |                   |          |
|------------------------------------|--------------------------------------------------------------------------|-----------------|----------------------------------------------------------------------------------------------------|-------------------|----------|
|                                    | Open                                                                     |                 |                                                                                                    |                   | $\times$ |
| ELINT STONE                        | $\leftarrow$ $\rightarrow$ $\checkmark$ $\uparrow$ $\blacksquare$ $>$ Th | is PC  Pictures | <ul><li></li><li></li><li></li><li></li><li></li><li></li><li></li><li></li><li></li><li></li><li></li><li></li><li></li><li></li><li></li><li></li><li></li><li></li><li></li><li></li><li></li><li></li><li></li><li></li><li></li><li></li><li></li><li></li><li></li><li></li><li></li><li></li></ul> | O Search Pictures |          |
|                                    | Organize • New folde                                                     | er              |                                                                                                    |                   | ?        |
| To update this information, please | SThis PC                                                                 | Name            | ~ Туре                                                                                                    | Size              | Date     |
| Email Address 3                    | 🗊 3D Objects                                                             | 📜 Camera Roll   | File folder                                                                                                    |                   | 8/2/202  |
| flint stone@flintstonecc.edu       | Desktop                                                                  | Saved Pictures  | File folder                                                                                                    |                   | 8/2/202  |
| mint.stone@mintstonecc.edu         | Documents                                                                | My Photo        | JPG File                                                                                                    | 10 KB             | 8/23/20  |
| Employer(s)                        | Downloads                                                                |                 |                                                                                                    |                   |          |
|                                    | Music                                                                    |                 |                                                                                                    | 4                 |          |
| Flintstone Child Care Center       | Pictures Y                                                               | <               |                                                                                                    | _/                | ,        |
|                                    | File na                                                                  | me: My Photo    | M Al                                                                                                    | l Files           | ~        |
|                                    |                                                                          |                 |                                                                                                    | Open Cance        | el       |
| РНОТО                              |                                                                          |                 |                                                                                                    |                   |          |
| Choose File No file chosen         |                                                                          |                 |                                                                                                    |                   |          |
| _                                  |                                                                          |                 |                                                                                                    |                   |          |
| SAVE CANCEL                        |                                                                          |                 |                                                                                                    |                   |          |

- 3. Navigate to the photo saved to your computer.
- 4. Select the photo and click **Open**.
- 5. Click **Save**. The uploaded photo displays.

6. Click **Cancel** to return to the Dashboard. The uploaded photo displays on the Dashboard and next to My Account.

| GELDS                                                                                                  |       |              |            | f   | y  | Tau<br>Millio | 0                                     | P                          | in                  | I       | 🗐 M) | ACC | OUN | т - |
|----------------------------------------------------------------------------------------------------|-------|--------------|------------|-----|----|---------------|---------------------------------------|----------------------------|---------------------|---------|------|-----|-----|-----|
| DASHBOARD                                                                                              | INBOX | LESSON PLANS | ACTIVITIES | MED | IA | GELI          | os 🝷                                  |                            |                     | /       |      |     |     |     |
| Your Photo<br>Displays<br>Here Here Flint Stone<br>GAPDS # 244499<br>Last Login: Aug 23, 2022 11:57 AM |       |              |            |     |    | Em<br>flin    | ail Ao<br>t.ston<br><mark>∕</mark> Ed | ldress<br>e@flin<br>it Pro | s<br>tstone<br>file | ecc.edu |      |     |     |     |

### **Change Profile Picture**

To update your profile picture:

- 1. Click **My Account > Edit Profile** or click on the **Edit Profile** button on the Dashboard.
- 2. Click Change Photo.

| FLINT STONE                                                                                                    | GAPDS # 244499            |
|----------------------------------------------------------------------------------------------------|---------------------------|
| To update this information, please login to your GaPDS account<br>Email Address<br>flint.stone@flintstonecc.edu |                           |
| Employer(s)                                                                                                    | Role(s)                   |
| Flintstone Child Care Center                                                                                    | Family Child Care Aide    |
|                                                                                                    |                           |
| РНОТО                                                                                                    |                           |
|                                                                                                    | Change Photo Remove Photo |
|                                                                                                    |                           |

- 3. Navigate to the photo saved to your computer.
- 4. Select the photo and click **Open**.
- 5. Click **Save**. The updated photo displays.
- 6. Click **Cancel** to return to the Dashboard. The updated photo displays on the Dashboard and next to My Account.

# **Remove Profile Picture**

To delete your profile picture:

- 1. Click **My Account > Edit Profile** or click on the **Edit Profile** button on the Dashboard.
- 2. Click **Remove Photo**.

| FLINT STONE                                                                                                    | GAPDS # 244499            |
|----------------------------------------------------------------------------------------------------|---------------------------|
| To update this information, please login to your GaPDS account<br>Email Address<br>flint.stone@flintstonecc.edu |                           |
| Employer(s)                                                                                                    | Role(s)                   |
| Flintstone Child Care Center                                                                                    | Family Child Care Aide    |
|                                                                                                    |                           |
| РНОТО                                                                                                    |                           |
|                                                                                                    | Change Photo Remove Photo |
|                                                                                                    | +                         |

- 3. Click **OK** to confirm the deletion. The photo no longer displays.
- 4. Click **Cancel** to return to the Dashboard. The photo does not display on the Dashboard or next to the My Account.

# **DECAL Media**

You do not have to log in to view DECAL Media. To view DECAL media available to the public:

- 1. On the main GELDS page, click on **Resources**.
- 2. Click Media.
- 3. To narrow your search for a particular media, search by one or more of the following search criteria:
  - Keyword searches media titles and descriptions for the word or phrase entered.
  - **Domains** searches for media with the selected Domain(s):
    - □ Physical Development and Motor Skills
    - □ Social and Emotional Development
    - □ Approaches to Play and Learning
    - □ Communication, Language, and Literacy
    - □ Cognitive Development and General Knowledge.
- 4. Click **Search**. The retrieved records display.

- 5. There are two different ways to navigate through the media. At the bottom of the page, click either
  - Next takes you to the next page of media or -
  - **Previous** takes you to the previous page of media.
- 6. To view the media details, play the audio, or print the media description, click on a **media title**.

| Tune: "The Farmer in the Dell"A circle    | we will ma                                                                                           |
|-------------------------------------------|----------------------------------------------------------------------------------------------------|
| A Good Idea                               | ABC SONG                                                                                             |
| DOMAIN(S)<br>Communication, Language, and | ← Back to Media                                                                                      |
| Tune: "Mary Had a Little Lamb"Some        | ► 0:00 / 0:30                                                                                        |
| ABC Song                                  | DOMAIN(S) Communication, Language, and Literacy (CLL)                                                |
| DOMAIN(S)                                 | INDICATOR(S) CLL6.4c                                                                                 |
| Communication, Language, and              | Sing the alphabet song with the children in the the traditional way. Sing the song a second time and |
| Sing the alphabet song with the child     | encourage the children to stand when they sing the first letter of their name.                       |
| Animal Fun                                |                                                                                                    |

7. Click Back to Media to return to the list of media.

# **DECAL Activities**

You do not have to log in to view DECAL Activities. To view DECAL activities available to the public:

- 1. On the main GELDS page, click on Activities or click Resources and then click Activities.
- 2. To narrow your search for a particular activity, search by one or more of the following search criteria:
  - Keyword searches media titles and descriptions for the word or phrase entered.
  - **Age Groups** searches for activities with the selected Age Group(s):
    - $\Box$  0-12 months
    - $\Box$  12-24 months
    - $\Box$  24-36 months
    - $\Box$  36-48 months
    - $\Box$  48-60 months
  - **Domains** searches for media with the selected Domain(s):
    - □ Physical Development and Motor Skills
    - □ Social and Emotional Development
    - □ Approaches to Play and Learning
    - □ Communication, Language, and Literacy

- □ Cognitive Development and General Knowledge.
- 3. Click Search. The retrieved records display.
- 4. There are two different ways to navigate through the activities. At the bottom of the page, click either:
  - Next takes you to the next page of activities or -
  - **Previous** takes you to the previous page of activities.
- 5. To view or print the activity details, click on an **activity title**.

| Big Animal Book                                                 |                              |                                                                                                    |
|-----------------------------------------------------------------|------------------------------|----------------------------------------------------------------------------------------------------|
| DOMAIN(S)                                                       |                              | AGE GROUP(S)                                                                                           |
| Communication, Language                                         | <b>BIG ART</b>               |                                                                                                    |
| Read a large board book with s<br>with My Big Animal Book by Ro | ← Back to Activities         | <b>⊖</b> Print                                                                                         |
|                                                                 | DOMAIN(S)                    | Physical Development and Motor Skills (PDM)                                                            |
| Big Art                                                         | INDICATOR(S)<br>AGE GROUP(S) | PDM3.2b<br>24-36 months                                                                                |
| DOMAIN(S)                                                       | Have the children lie        | on their tummy on a large piece of butcher paper, with a crayon in each hand. Play music and have them |
| Physical Development and                                        | move their arms back         | and forth to color the paper as the music plays. When the music stops have them switch crayon color.   |
|                                                                 | Repeat several times         | and then have the children stand up and look at their artwork.                                         |
| Have the children lie on their tu                               | immy on a large piece        | of butcher paper, with a crayon in each hand. Play music and have them                                 |
| move their arms back and forth                                  | to color the paper as        | the music plays. When the music stops have them switch crayon color.                                   |
| Big Box                                                         |                              |                                                                                                    |

6. Click **Back to Activities** to return to the list of activities.

# **GELDS Standards & Indicators**

When writing lesson plans, Standards & Indicators are used to show which measurable and observable skills are covered with each activity.

To search the GELDS online repository of Standards & Indicators, complete the following steps:

1. Click on GELDS and select GELDS Standards & Indicators.

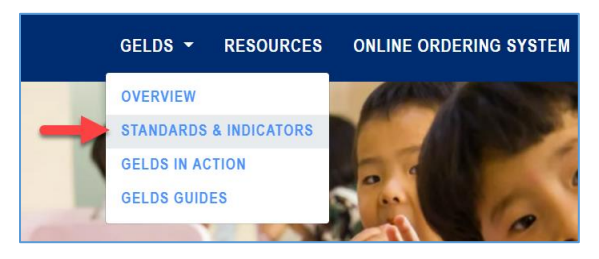

**Note**: In addition to being in the GELDS menu, a link to the GELDS Standards & Indicators search can also be found on the Dashboard and on the Resources pages under Quick Links.

- 2. To narrow your search for a particular indicator, search by one or more of the following search criteria:
  - Keyword searches the standards & indicators for the word or phrase entered.
  - Age Groups searches for standards & indicators with the selected Age Group(s):
    - $\Box$  0-12 months
    - $\Box$  12-24 months
    - $\Box$  24-36 months
    - $\Box$  36-48 months
    - $\Box$  48-60 months
  - **Domains** searches for standards & indicators with the selected Domain(s):
    - □ Physical Development and Motor Skills
    - □ Social and Emotional Development
    - □ Approaches to Play and Learning
    - □ Communication, Language, and Literacy
    - □ Cognitive Development and General Knowledge
  - Strand searches for standards & indicators with the selected Strand(s).
    - All strands display unless an age group(s) and/or domain(s) is selected.
    - The strands are then filtered to only show strands for the selected age group/domain.

| Domains 🔺      |                                  |
|----------------|----------------------------------|
| 🛃 Physical Dev | velopment and Motor Skills       |
| Social and E   | motional Development             |
| Approaches     | to Play and Learning             |
| Communicat     | ion, Language, and Literacy      |
| Cognitive De   | evelopment and General Knowledge |
| Strands 🔺      |                                  |
| Health and \   | Vell-Being                       |
| Motor Skills   |                                  |
| Use of Sens    | es                               |
|                |                                  |

• Standards – searches for standards & indicators with the selected Standard(s).

- All standards display unless an age group(s) and/or domain(s) is selected.
- The standards are then filtered to only show standards for the selected age group/domain.

| Domains         | ▲                                                            |
|-----------------|--------------------------------------------------------------|
| Physic          | al Development and Motor Skills                              |
| Social          | and Emotional Development                                    |
| Appro           | aches to Play and Learning                                   |
| Comm            | unication, Language, and Literacy                            |
| Cogni           | tive Development and General Knowledge                       |
| Strands         | *                                                            |
| Standard        | S 🍝                                                          |
| PDM1            | - The child will practice healthy and safe habits.           |
| PDM2<br>nutriti | - The child will participate in activities related to<br>on. |
| PDM3            | - The child will demonstrate an awareness of the body in     |
| space           | and child's relationship to objects in space.                |
| PDM4            | - The child will use senses (sight, touch, hearing, smell,   |
| and ta          | ste) to explore the environment and process information.     |
| PDM5            | - The child will demonstrate gross motor skills.             |
|                 | - The child will demonstrate fine motor skills               |

• **Has Video** – searches for standards & indicators that have video(s).

| CLL8.1a                                | CLL8.1b                                | CLL8.1c                                                                       | CLL8.1d                                                                       |
|----------------------------------------|----------------------------------------|-------------------------------------------------------------------------------|-------------------------------------------------------------------------------|
| Asks to have books read to<br>him/her. | Touches or identifi<br>when prompted.  | With assistance, holds book<br>upright and helps turn pages<br>one at a time. | With adult guidance,<br>recognizes some familiar<br>logos in the environment. |
| 12-24 months<br>Early Reading          | 12-24 months<br>Early Reading          | 12-24 months<br>Early Reading                                                 | 12-24 months<br>Early Reading                                                 |
| CLL9.1a                                | CLL9.1b                                | CD-MA1.1a                                                                     | CD-MA1.1b                                                                     |
| Makes random marks and scribbles.      | Uses simple tools to mark on<br>raper. | Imitates rote counting using numbers.                                         | Participates in simple songs<br>that involve number and<br>quantity.          |
| 12-24 months Early Writing             | 12-24 months ■●<br>Early Writing       | 12-24 months<br>Number and Quantity                                           | 12-24 months<br>Number and Quantity                                           |
| CD-MA1.1c                              | CD-MA1.1d                              | CD-MA2.1a                                                                     | CD-MA2.1b                                                                     |
| Attaches meaning to names              | Shows awareness of early               | Counts groups of one and two                                                  | Applies number and counting                                                   |

3. Click Search. The retrieved records display.

| GELDS STANDA<br>FILTER STANDARDS &<br>INDICATORS<br>GELDS Search                            | RDS & INDIC                                                    | ATORS                                                                                    | Domain icons<br>changes color<br>displayed in se<br>results  | if<br>earch                      | Total Records: 16                                   |
|---------------------------------------------------------------------------------------------|----------------------------------------------------------------|------------------------------------------------------------------------------------------|--------------------------------------------------------------|----------------------------------|-----------------------------------------------------|
| Enter keyword search                                                                        | PDM1.1a                                                        | PDM1.1b                                                                                  | PDM1.1c                                                      | PDM1.                            | 1d                                                  |
| Age Groups ▲<br>0-12 months<br>24-36 months                                                 | w Indicator                                                    | Actively participates<br>in physical activity for<br>three to five minutes<br>at a time. | Identifies and tries to<br>avoid dangers with<br>assistance. | Comm<br>beginr<br>under<br>dange | unicates<br>ning<br>standing of<br>rous situations. |
| <ul> <li>36-48 months</li> <li>48-60 months</li> </ul>                                      | He Strand cing                                                 | 12-24 months<br>Health and Well-Being                                                    | 12-24 months<br>Health and Well-Being                        | 12-24<br>Health                  | months<br>and Well-Being                            |
| Domains 🔺                                                                                   | PDM1.1e                                                        | PDM2.1a                                                                                  | PDM2.1b                                                      | PDM3.                            | 1a                                                  |
| <ul> <li>Physical Development and<br/>Motor Skills</li> <li>Social and Emotional</li> </ul> | Makes adult aware of<br>personal and health<br>needs and seeks | Distinguishes between<br>food and non-food<br>items.                                     | Shows interest in and tries new foods.                       | Acts a<br>intenti<br>with s      | nd moves with<br>on and purpose<br>ome adult        |

4. To view the indicator details, such as the Standard, Rationale, Examples, and Video (if available), click on an **Indicator**.

|                                                                               |                                                                                 |                    | PDM1.1BX                                                                                                    |
|-------------------------------------------------------------------------------|---------------------------------------------------------------------------------|--------------------|----------------------------------------------------------------------------------------------------|
|                                                                               | GELDS ▼ RESOURCES                                                               | ONL                | Actively participates in physical activity for three to five<br>minutes at a time.                                                                                                    |
| PDM SED A                                                                     | DRS<br>PL CLL CD                                                                |                    | <b>Domain</b><br>Physical Development and Motor Skills<br><b>Strand</b>                                                                                                    |
| PDM1.1a                                                                       | PDM1.1b                                                                         | PDM                | Health and Well-Being                                                                                                    |
| Sleeps well and wakes rested.                                                 | Actively participates in physical activity for three to five minutes at a time. | lder<br>avo<br>uss | Standard<br>PDM1 - The child will practice healthy and safe habits.<br>Rationale                                                                                                    |
| 12-24 months<br>Health and Well-Being                                         | 12-24 months<br>Health and Well-Being                                           | 12-1<br>Неа        | One-year-olds are interested in exploring and interacting with<br>their world to learn new things. Their short attention span<br>keeps them moving from one thing to another, staying with a<br>particular activity for not longer than three to five minutes |
| PDM1.1e                                                                       | PDM2.1a                                                                         | PDM                | particular activity for not longer than three to nive initiates.                                                                                                    |
| Makes adult aware of<br>personal and health<br>needs and seeks<br>assistance. | Distinguishes between<br>food and non-food items.                               | Sho<br>trie:       | Examples 1. throws beanbags in a basket 2. pushes toy grocery cart 3. crawls on climbers or slides 4. uses riding toys with or without pedals 5.                                                                                                    |
| 12-24 months<br>Health and Well-Being                                         | 12-24 months<br>Health and Well-Being                                           | 12-:<br>Hea        | <ul> <li>uses age appropriate playground equipment</li> <li>Close</li> </ul>                                                                                                    |

5. Click **Close** or the **X** in the upper right corner to return to the search results.

**Note:** Refer to the GELDS Overview (located in the GELDS menu) for an outline of the structural components of the standards & indicators code (i.e., PDM6.3b).

# Manage Media

On the Manage Media page, you can create custom media as well as view DECAL media. To access the Media page, log into the GELDS site and click on the **MEDIA** tab on the Portal menu.

| GELI      | <u>DS</u>           |                                                   | f 🎔 💩 🎯 🕫 in   MYACCOUNT 🖣                                             | •       |
|-----------|---------------------|---------------------------------------------------|------------------------------------------------------------------------|---------|
| DASHB     | OARD INBOX          | LESSON PLANS ACTIVITIES                           | MEDIA GELDS -                                                          | + MEDIA |
| Keyword   | de DECAL media      | Domain Indicat Unclude archive records Clear filt | or Media Type                                                          | SEARCH  |
| Туре      | Owner 🕴             | Media Title                                       | Description     Last Updated                                           | ÷ ÷     |
| r,        | DECAL               | 2-4-6-8                                           | 2-4-6-8 Meet me at the Pre-K gate Please come quic 07/19/2022          | ÷.      |
| 5         | DECAL               | A Circle We Will Make                             | Tune: "The Farmer in the Dell"A circle we will mak 07/19/2022          | ÷       |
| 73        | DECAL               | A Good Idea                                       | Tune: "Mary Had a Little Lamb" Someone has a good i         07/19/2022 | ÷.      |
| 5         | DECAL               | ABC Song                                          | Sing the alphabet song with the children in the th 07/19/2022          | ÷       |
| 2         | DECAL               | Animal Fun                                        | I'm a little kitty, I love to tippy toe. Won't you 07/19/2022          | ÷       |
| 5         | DECAL               | Animal Home                                       | Here is a nest for blue bird (cup hands together t 07/19/2022          | ÷       |
| n.        | DECAL               | Are You Helping?                                  | Tune: "Frere Jacques" Are you helping Are you help         07/19/2022  | ÷       |
| 5         | DECAL               | Are You Listening?                                | Tune: "Frere Jacques"Are you listening? Are you li 07/19/2022          | ÷       |
| 2         | DECAL               | Be a Friend                                       | Tune: "Frere Jacques"Be a friend, be a friendShare 07/19/2022          | ÷.      |
| 5         | DECAL               | Bluebirds                                         | Two little bluebirds sitting on a hillOne named Ja 07/19/2022          | ÷       |
| Showing 1 | I to 10 of 164 entr | ries                                              | < >                                                                    |         |

# Search Media

By default, the Media grid displays DECAL media as well as media owned by the user sorted by the Media Title. To search for media:

- 1. Enter one or more of the following search criteria:
  - **Keyword** enter a keyword to view all media having a title or description with characters matching the keyword entered
  - **Domain** select a GELDS domain to filter for media related to that domain
  - Age Group select one or more age groups to view media associated with the selected age groups
  - Media Type select the media type you are searching for
- 2. Click **SEARCH**. If any records match your search criteria, they will populate in the media grid.
- 3. Only ten (10) media records display per page. Use the paging control at the bottom of the grid to navigate through the search result pages.
- 4. You can filter the results further by unchecking or checking the following:

- Include DECAL records when checked DECAL media display in the media list. To show only your custom media, uncheck this box.
- Include Archive records when checked archived media display with a gray background.

| , 1.   | Keyword   |             |      | Domain                      | Indi     |
|--------|-----------|-------------|------|-----------------------------|----------|
| edia   |           |             |      | ~                           | ر<br>نو  |
| c this | 🖌 🗹 Inclu | de DECAL me | edia | ▶ ✓ Include archive records | Clea     |
| rds –  | Туре      | Owner       | ÷    | Media Title                 |          |
| 1      | 5         | DECAL       |      | 2-4-6-8                     |          |
| ray    |           |             |      |                             | <u> </u> |

5. To reset the grid to display the default media view, click the **Clear filters** link below the search fields.

# Sort Media

By default, the media displays alphabetically in ascending order by the Media Title. To change the sort order:

 Click on the column header you wish to sort on. You can sort the media by the Owner, Media Title, Description, or Last Updated date in ascending (
) or descending (
) order.

| Туре | Owner | Media Title           | Description                                        | Last Updated | ÷ |
|------|-------|-----------------------|----------------------------------------------------|--------------|---|
| 1    | DECAL | 2-4                   | 2-4-6-8 Meet me at the Pre-K gate Please come quic | 07/19/2022   | : |
| 7    | DECAL | A Circle We Will Make | Tune: "The Farmer in the Dell"A circle we will mak | 07/19/2022   | : |
| 7    | DECAL | A Good Idea           | Tune: "Mary Had a Little Lamb"Someone has a good i | 07/19/2022   | : |

2. Click the header again to change the direction of the sort.

# **Media Options**

To view the options available for a media record:

1. Click on the actions menu () to the right of the media. A sub-menu displays.

|   | Ĩ | Flint Stone | Apples                                               | Draw an apple (i.e., the fruit, not the device).           | 11/01/2022 | : | Minur   |
|---|---|-------------|------------------------------------------------------|------------------------------------------------------------|------------|---|---------|
| B | - | Flint Stone | Bubbles                                              | Pictures of bubbles for fingerpainting activity            | 11/01/2022 | : | Edit    |
| • | 4 | Flint Stone | Ice Cream                                            | Ice Cream, Ice Cream Yum, Yum, Yum Ice Cream, Ice          | 11/01/2022 | ÷ | Archive |
| J |   | Flint Stone | lf You Happy and You Know It Clap<br>Your Hands Song | If you're happy and you know it, clap your hands $(\ldots$ | 11/01/2022 | 1 | )       |
| J |   | Flint Stone | Rain, Rain, Go Away                                  | Rain, rain, go away Come again some other day We w         | 11/01/2022 | : |         |

2. Select one of the available options displayed in the sub-menu.

|             |                                                                                                    | Availal      | oility by Me | edia Type    |
|-------------|----------------------------------------------------------------------------------------------------|--------------|--------------|--------------|
| Menu Option | Definition                                                                                                    | DECA<br>L    | Custom       | Archived     |
| View        | Displays media details in read-only mode.                                                                                                    | $\checkmark$ | $\checkmark$ | $\checkmark$ |
| Edit        | Displays media details in edit mode allowing you to update the selected record.                                                                                                    |              | $\checkmark$ |              |
| Archive     | Stores media not currently used. Archived media<br>do not display in your active media list. When<br>you check <b>Include Archive records</b> , the<br>archived media will display with a gray<br>background in the grid. |              | $\checkmark$ |              |
| Unarchive   | Restores archived media as active. Unarchived<br>media display in your active media list. You can<br>add the unarchived media to Activities or Lesson<br>Plans.                                                           |              |              | $\checkmark$ |

Important Notes: You cannot add Archived media to Activities or Lesson Plans.

### Add Media

To create a new media item:

1. Click the + MEDIA button in the top right corner. The Add Media screen displays where you can enter the new media details.

| Add Media                    |   |              | 6               |
|------------------------------|---|--------------|-----------------|
| Media Title*                 |   |              |                 |
| Description/Tune*            |   |              | 1000 characters |
| Media Type*<br>Select>       | ~ | File Option* | O Add Link      |
| Indicators:<br>Add Indicator |   |              |                 |
| SAVE CANCEL                  |   |              |                 |

2. Complete the following required fields as indicated by an asterisk (\*).

- A. **Media Title** enter a name for the media. The maximum field length is one hundred (100) characters.
- B. **Description/Tune** enter a description for the media. For an audio file, the description may be the words to the song.
  - The maximum field length is one thousand (1000) characters.
  - Click on the bottom right corner of the description field to enlarge.

| Description/Tune* | 1000 characters |
|-------------------|-----------------|
|                   |                 |
|                   | li 🗲 li         |

- C. **Media Type** select the appropriate type from the dropdown list: Document, Audio, Video, or Image.
- D. File Option select one of the file options below:
  - Upload File
    - (1). Click the **Upload File** radio button if you wish to upload a file to the system.
    - (2). Next, click on Choose File. A file dialog window opens.

| Media Type*                                                    |                                                                                                   |                                              | File Option*              |            |
|----------------------------------------------------------------|---------------------------------------------------------------------------------------------------|----------------------------------------------|---------------------------|------------|
| Audio                                                          |                                                                                                   | ~                                            | 🗿 Upload File             | O Add Link |
| Note:<br>• The following<br>• Size restriction<br>Select File* | types of files are valid to upload on this page<br>n for upload files is 4 MB, please make sure y | for audio: MP3.<br>our file is not larger th | an 4 MB before uploading. |            |
| Choose File                                                    | No file chosen                                                                                    |                                              |                           |            |
| SAVE                                                           | CANCEL                                                                                            |                                              |                           |            |

(3). Navigate to the location on your computer where you stored the media and select the file you wish to upload. The file upload requirements are as follows:

| Туре     | Format                                   | Size                                  |
|----------|------------------------------------------|---------------------------------------|
| Audio    | MP3                                      | The maximum file                      |
| Document | PDF                                      | upload an audio, a                    |
| Image    | BMP, GIF, JPEG, JPG, PIC, PNG, TIF, TIFF | document, or an image is <b>4MB</b> . |

Note: You cannot upload Videos. To add a video, select Add Link.

• Add Link

- (1). Click the **Add Link** radio button if you wish to link to an audio, document, image, or video.
- (2). In the displayed **Media URL** field, enter a valid URL for the item you wish to link to.
- E. (**Optional**) To select an indicator related to the media:
  - (1). Click **Add Indicator**.
  - (2). Select a **Domain**. The indicator field activates.
  - (3). Click on the **Indicator** dropdown and select an indicator.
  - (4). Click **Add**.
  - (5). Repeat to add additional indicators for the media.
- 3. After completing the entries, click **Save** to save the new media or click **Cancel** to exit the screen without saving.

#### **Edit Media**

You can edit custom media which you have created. To edit a media:

1. Click on the actions menu () to the right of the item in the media list and then select **Edit**.

| UPDATE MEDIA                  |   |               |            |          | 6      |
|-------------------------------|---|---------------|------------|----------|--------|
| Media Title*                  |   |               |            |          |        |
| Sunny Day                     |   |               |            |          |        |
| Description/Tune*             |   |               | 10         | 00 chara | acters |
| Sing a song about a Sunny Day |   |               |            |          | /      |
| Media Type*                   |   | File Option*  |            |          |        |
| Audio                         | ~ | 🔾 Upload File | O Add Link |          |        |
| ► 0:00 / 0:14                 |   |               |            | •        | :      |
| Good Morning Boogie_1.mp3     |   |               |            |          |        |
| Indicators:                   |   |               |            |          |        |
| Add Indicator                 |   |               |            |          |        |
| SAVE CANCEL                   |   |               |            |          |        |

- 2. On the Update Media page, you can change the verbiage or selections for any of the fields.
- 3. To change the uploaded file, complete the following steps:
  - A. Click the **Delete File**  $(\overline{\blacksquare})$  icon and confirm that you want to remove the file.
  - B. Click **Upload File** > **Choose File** to select and upload a new media item.

- C. Alternately, click **Add Link** to switch from a file upload to a link and then enter the new media URL.
- 4. Once the media updates are complete, click the **Save** button or click **Cancel** to exit the screen without saving the changes.

# **Manage Activities**

On the Manage Activities page, you can create custom activities as well as view or copy DECAL activities and activities shared by another user. To access the Activities page, log into the GELDS site and click on the ACTIVITIES tab on the Portal menu.

| GE            | LDS<br>performances trades                                                                                                    |                   |                                                | f                         | ¥ 🖁       | © 9 in       | 🖲 MY ACCOUN    | т •            |      |
|---------------|----------------------------------------------------------------------------------------------------|-------------------|------------------------------------------------|---------------------------|-----------|--------------|----------------|----------------|------|
| DAS           | HBOARD INBOX LE                                                                                                    | SSON PLANS        | ACTIVITIES MEDI/                               | A GELDS 🔻                 |           |              |                | <b>+</b> ACTIV | /ΙΤΥ |
| To filte      | er the activities, select your                                                                                                    | search criteria b | elow, then click the SEAF                      | RCH button.               |           |              |                |                | 6    |
| Keywo         | ord Dom                                                                                                    | ain               | Age Groups                                     | Indicator                 |           | Teacher      |                |                |      |
|               |                                                                                                    |                   | ~                                              | ~                         |           | ~            | ~ s            | EARCH          | -    |
| ן ⊇<br>Archiv | ✓ Include DECAL records ☐ Include Archive Records My Favorites Clear filters Save Search<br>Archived records are shown with a dark gray background when included. |                   |                                                |                           |           |              |                |                |      |
| •             | Activity Title                                                                                                    | Owner 🕴           | Short Description                              |                           |           | Age Group    | ● Last<br>Upda | ted 🕴          |      |
| $\heartsuit$  | "I Spy" Logo Hunt                                                                                                    | DECAL             | Invite the children to go o<br>reading cente   | on an "I Spy" logo hunt i | in the    | 48-60 months | 07/0           | 5/2022         | :    |
| $\heartsuit$  | "I Spy" the Colors Blue,<br>Red, Green, and Yellow                                                                                                    | Flint<br>Stone    | Invite the children to go o<br>reading cent    | on an "I Spy" color hunt  | in the    | 36-48 months | 11/0           | 2/2022         | :    |
| •             | "Noodle" Game                                                                                                    | DECAL             | Place some pipe cleaners<br>holes on the table | and a colander with la    | irge      | 24-36 months | 07/0           | 5/2022         | :    |
| $\heartsuit$  | "This is the Way"                                                                                                    | DECAL             | Create a song to the tune<br>your classroom    | of "The Mulberry Bush     | " about   | 24-36 months | 07/0           | 5/2022         | :    |
| $\diamond$    | 1, 2, 3, How Nimble Can<br>You Be?                                                                                                    | DECAL             | Write the nursery rhyme "<br>and read it wi    | 'Jack Be Nimble" on ch    | art paper | 48-60 months | 07/0           | 5/2022         | :    |
| $\heartsuit$  | 1, 2, 3, You Are Friends<br>with Me                                                                                                    | DECAL             | Teach children the rhyme<br>encourage childre  | below. During outdoor     | time,     | 48-60 months | 07/0           | 5/2022         | :    |
| $\heartsuit$  | 1-2-3 Count with Me                                                                                                    | Flint             | Read "Chicka, Chicka 1, :                      | 2, 3" and have the todd   | lers      | 12-24 months | 11/0:          | 2/2022         | :    |

# **Search Activities**

By default, the Activities grid displays DECAL activities as well as activities owned by or shared with the user sorted alphabetically by Activity Title. To search for activities:

- 1. Enter one or more of the following search criteria:
  - **Keyword** enter a keyword to view all activities having a title, short description, or long description with characters matching the keyword entered
  - **Domain** select a GELDS domain to filter for activities related to that domain
  - Age Group select one or more age groups to view activities associated with the selected age groups

• **Indicator** – select a GELDS indicator to filter for activities associated with that indicator. You must first select a Domain to activate the field.

| Keywo        | ord                  | Domain                  | Age Groups                            |                     | Indicator                 | Teache                      | r                   |
|--------------|----------------------|-------------------------|---------------------------------------|---------------------|---------------------------|-----------------------------|---------------------|
|              |                      | Social and Emotional De | er ❤ 24-36 months ≭                   | ~                   |                           | ~                           | ~                   |
|              |                      |                         |                                       |                     |                           |                             | ^                   |
|              | nclude DECAL records | Include Archive R       | Clear filte                           | SED1.2a - Uses gest | ures and actions to refer | ence self when i            |                     |
| Archiv       | ed records are shown | with a dark gray back   | ground when included.                 |                     | SED1.2b - Uses pron       | ouns such as I, me and      | mine.               |
|              |                      | 0,                      | 0                                     |                     | SED1.2c - Shows ser       | nse of satisfaction in his/ | her own abiliti     |
|              |                      |                         |                                       |                     | SED1.2d - Shows em        | erging independence by      | occasionally resist |
| •            | Activity Title       | ≜ Owner 🔶               | Short Description                     |                     | SED2.2a - Uses verb       | al expressions and gest     | ures to communicat  |
|              |                      |                         |                                       |                     | SED2.2b - Uses verb       | al and non-verbal expres    | ssions to demonstr  |
| $\heartsuit$ | "I Spy" Logo Hunt    | DECAL                   | Invite the children to go on an "I Sp |                     | SED3.2a - Displays u      | nderstanding of engagin     | ig in routines, ru  |
|              |                      |                         | reading cente                         | eading cente        |                           | es independently.           |                     |

- **Teacher** select a user from the dropdown list to view activities shared by the selected user. Only users who have shared activities with the logged-on user display.
- 2. Click **SEARCH**. If any records match your search criteria, they will populate in the activities grid.
- 3. Only ten (10) activity records display per page. Use the paging control at the bottom of the grid to navigate through additional search result pages. **Note**: Only the first 300 records matching the search criteria will be returned.
- 4. You can filter the results further by unchecking or checking the following:

| • | Include DECAL records                     | ~~~~         |                         |          | ~~~~~~~~~~~~~~~~~~~~~~~~~~~~~~~~~~~~~~ | ······     |         |
|---|-------------------------------------------|--------------|-------------------------|----------|----------------------------------------|------------|---------|
|   | <ul> <li>when checked DECAL</li> </ul>    | Keyw         | vord                    | Domai    | in                                     |            | Age     |
|   | activities display in the list.           |              |                         |          |                                        | ~          |         |
|   | To show only the user                     |              |                         |          |                                        |            |         |
|   | custom or shared activities,              |              |                         | _        |                                        |            | ÷.      |
|   | uncheck box.                              |              | Include DECAL records   | r 🗹 In   | clude Archi                            | ve Records | My      |
| • | Include Archive records -                 | Archi        | ved records are shown w | vith a c | dark gray b                            | oackground | l when  |
|   | activities display with a gray background | ٠            | Activity Title          |          | Owner                                  | Short      | Descr   |
|   |                                           | $\heartsuit$ | "I Spy" Logo Hunt       |          | DECAL                                  | Invite     | the chi |
|   |                                           | ~            |                         |          |                                        | readin     | g cent  |

5. To clear the search criteria, click the **Clear filters** link. The grid resets to display the activities page default view.

### Save Search

To save time performing repetitive searches, you can create a saved search based on the criteria entered or selected. To create a saved search, complete the following steps:

- 1. Enter or select your search criteria and click **Search**.
- 2. Click the **Save Search** link.
- 3. In the Save Search popup, enter a name to assign to the saved search in the Search Name field.

|   | Save Search  |   |      |        |
|---|--------------|---|------|--------|
|   | Search Name: |   |      |        |
| - | -            |   |      |        |
|   |              | s | SAVE | Cancel |

- 4. Click Save.
- 5. To view or select the saved search:
  - A. Click the down arrow on the right side of the Search button.
  - B. Select the saved search you wish to view or use. The search criteria applied to the saved search populate.
  - C. Click Search. Records matching your search criteria will populate in the activities grid.

**Note**: When saving a search, you are saving the search criteria and not the results. Therefore, the results may change between each search if you create new activities or if other teachers share them with you.

6. To delete a saved search:

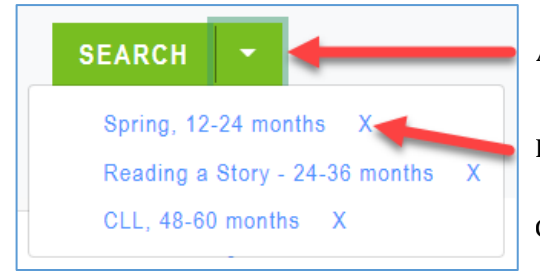

- A. Click the down arrow located on the right side of the Search button.
- B. Click on the **X** next to the saved search you want to remove
- C. Click **OK** to confirm the deletion.

### **Sort Activities**

By default, activities display alphabetically in ascending order by the Activity Title. To change the sort order:

1. Click the column header you wish to sort. You can sort the activities by the Activity Title, Owner, Short Description, Age Group, or Last Updated date in ascending (▲) or descending (▼) order.

| •            | Activity Title                                     | Owner 🕴        | Short Description                                                      | ¢ | Age Group    | Last<br>Updated |   |
|--------------|----------------------------------------------------|----------------|------------------------------------------------------------------------|---|--------------|-----------------|---|
| $\heartsuit$ | "I Spoogo Hunt                                     | DECAL          | Invite the children to go on an "I Spy" logo hunt in the reading cente |   | 48-60 months | 07/05/2022      |   |
| $\heartsuit$ | "I Spy" the Colors Blue,<br>Red, Green, and Yellow | Flint<br>Stone | Invite the children to go on an "I Spy" color hunt in the reading cent |   | 36-48 months | 11/02/2022      | : |
| •            | "Noodle" Game                                      | DECAL          | Place some pipe cleaners and a colander with large holes on the table  |   | 24-36 months | 07/05/2022      | : |

2. To change the direction of the sort, click on the column header a second time.

### **Favorites**

1. To designate an activity as a favorite, click the heart  $\heartsuit$  icon to the left of the activity.

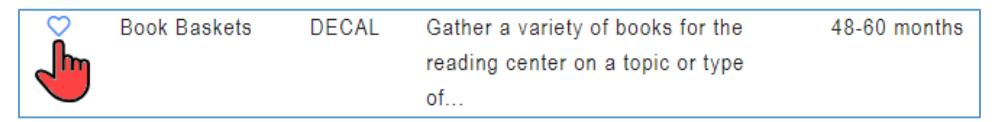

The heart icon changes to a filled red color  $\clubsuit$  and an alert displays to confirm you saved the activity as a favorite.

2. To remove an activity as a favorite, click the filled red heart icon  $\heartsuit$ .

| *        | Book Baskets | DECAL | Gather a variety of books for the | 48-60 months |
|----------|--------------|-------|-----------------------------------|--------------|
|          |              |       | reading center on a topic or type |              |
| $\smile$ |              |       | of                                |              |

The heart icon changes back to an unfilled outline  $\heartsuit$  and an alert displays to confirm you removed the activity as a favorite.

3. To view all activities DASHBOARD INBOX LESSON PLANS ACTIVITIES **MEDIA** GELDS saved as favorites, click the My Favorites link To filter the activities, select your search criteria below, then click the SEARCH button. at the top below the Keyword Age Groups Domain Indi search fields. ~ ~ Include DECAL records Clear filters Include Archive Records My Favorites Archived records are shown with a dark gray background when inc

# **Activity Options**

To view the options available for an activity:

1. Click on the actions menu () to the right of the activity. A sub-menu displays.

| ♡            | A Happy Smile     | Flint<br>Stone | Tune: "Twinkle, Twinkle Little Star" Here's my toothpaste, here's my  | 48-60 months | 11/17/2022<br>View | 5 |
|--------------|-------------------|----------------|-----------------------------------------------------------------------|--------------|--------------------|---|
| ♡            | Bluebirds         | Flint<br>Stone | Two little bluebirds sitting on a hill One named Jack The other n     | 48-60 months | Edit<br>Copy       |   |
| $\heartsuit$ | Classroom Stars   | Flint<br>Stone | Turn your class into a nighttime sky for naptime. Hang glow-in-the-da | 36-48 months | Archive            |   |
| 9            | Road Color Zoo by | Elipt          | Road Color Zoo by Lois Eblart                                         | 19.60 months | 11/17/2022         |   |

2. Select one of the available options displayed in the sub-menu.

|             |                                                                                                    | Av           | ailability b | y Activity   | Туре         |
|-------------|----------------------------------------------------------------------------------------------------|--------------|--------------|--------------|--------------|
| Menu Option | Definition                                                                                                    | DECA<br>L    | Custom       | Shared       | Archived     |
| View        | Displays activity details in read-only mode.                                                                                                    | $\checkmark$ | $\checkmark$ | $\checkmark$ | $\checkmark$ |
| Edit        | Displays activity details in edit mode<br>allowing you to update the selected<br>record.                                                                                                    |              | $\checkmark$ |              |              |
| Сору        | Creates a new activity by copying the information for the selected record. The user can then modify and save the activity as a custom activity.                                                                                                    | $\checkmark$ | $\checkmark$ | $\checkmark$ |              |
| Share       | Allows you to share the selected activity<br>with other teachers within your<br>organization.                                                                                                    |              | $\checkmark$ |              |              |
| Archive     | Stores activities not currently used.<br>Archived activities do not display in<br>your active activities list. When you<br>check <b>Include Archive records</b> , the<br>archived activities will display with a<br>gray background in the grid. <b>You</b><br><b>cannot add Archived activities to</b><br><b>Lesson Plans.</b> |              | $\checkmark$ | $\checkmark$ |              |
| Delete      | Permanently deletes the activity.                                                                                                    |              | $\checkmark$ |              | $\checkmark$ |
| Unarchive   | Restores archived activities as active.<br>Unarchived activities display in your<br>active activities list thus allowing you to<br>add them to Lesson Plans.                                                                                                    |              |              |              | $\checkmark$ |

# **Create Activity**

To create a new customized activity:

1. Click the **+** ACTIVITY button in the top right corner. The Create an Activity screen displays where users can enter the activity details.

| Create an Activity                   | (              |
|--------------------------------------|----------------|
| Activity Title*                      |                |
|                                      |                |
| Short Description*                   | 250 characters |
|                                      | 1.             |
| Long Description*                    | 1970 remaining |
| BI⊻                                  |                |
|                                      |                |
| Group Size                           |                |
| Select Group Size                    | ~              |
| Location                             |                |
|                                      |                |
| Materials                            | 200 characters |
|                                      | 1.             |
| Indicators:                          |                |
| Add Indicator                        |                |
| Media:                               |                |
| Add audio, documents, photos, videos |                |
| SAVE Cancel                          |                |

- 2. Complete the following required fields as indicated by an asterisk (\*).
  - A. Activity Title enter a name for the activity. The maximum field length is 100 characters.
  - B. **Short Description** enter a brief description for the activity. The maximum field length is 250 characters.
  - C. **Long Description** enter a long description for the activity. The maximum field length is 1970 characters.
  - D. Indicator to select an indicator related to the activity:
    - (1). Click **Add Indicator**.

(2). Select a Domain and an Age Group. The indicator field activates.

|     | SELECT INDICATOR FOR ACTIVITY                                                                                                 | × | < Indicator                                                                                                    | 1 |
|-----|----------------------------------------------------------------------------------------------------|---|----------------------------------------------------------------------------------------------------|---|
| (2) | Domain<br>Social and Emotional Development<br>Age Group<br>12-24 months<br>Indicator<br>Select an Indicator<br>(4) ADD Cancel | > | Select an Indicator<br>Select an Indicator<br>SED 1.1a - Identifies image of self.<br>SED 1.1a - Identifies image of self.<br>SED 1.1c - Shows knowledge of his/her own abilities/preferenc<br>SED 1.1c - Shows knowledge of hasic motions such as happine<br>SED 2.1a - Uses sounds, facial expressions or gestures to exp<br>SED 2.1a - Displays a range of basic motions such as happine<br>SED 3.1a - Follows simple routines in a group setting with ad<br>SED 3.1b - Self-southes with minimal adult support.<br>SED 3.1b - Demonstrates the beginnings of impulse control wit<br>SED 3.1d - Demonstrates the beginnings of impulse control wit<br>SED 3.1d - Demonstrates the beginnings of the set on haddles foother<br>(3) |   |

- (3). Select an **indicator** from the dropdown list.
- (4). Click Add.
- (5). Repeat to add additional indicators for the activity.
- 3. The following fields are optional:
  - A. Group Size select Large Group or Small Group from the dropdown.
  - B. **Location** enter the location where the activity will take place in free form text (i.e., classroom, outdoors, field trip). The maximum field length is 50 characters.
  - C. **Materials** enter one or more materials needed for the activity. The maximum field length is 200 characters.
  - D. Media

| (1). | Click <b>Add audio</b> ,<br><b>documents</b> , <b>photos</b> , <b>videos</b> to |     | ADD MEDIA TO ACTIVITY                 | × |
|------|---------------------------------------------------------------------------------|-----|---------------------------------------|---|
|      | associate one or more media                                                     |     | Keyword                               |   |
|      | items with the activity.                                                        | 2   | Enter keyword                         |   |
| (2). | On the Add Media to Activity search module, enter a                             | (2) | Domain                                | ~ |
|      | Keyword and/or search for                                                       |     | Media Type                            |   |
|      | or Media Type.                                                                  |     |                                       | ~ |
|      |                                                                                 | (3) | ✓ Include DECAL media<br>Search ← (4) |   |

- (3). Uncheck the **Include DECAL media checkbox** if you want to exclude DECAL media records from your search. Otherwise, leave it checked.
- (4). Click **Search**. If a list of matching media records display:
  - (a). Click the arrow buttons  $(\langle \rangle)$  to scroll thru the media list if needed.
  - (b). Click the checkboxes to the left of the media item(s) you wish to add.

(c). Click ADD MEDIA.

|      | ADD MEDIA TO ACTIVITY                              | × |  |  |  |  |
|------|----------------------------------------------------|---|--|--|--|--|
|      | Back To Search (5)                                 |   |  |  |  |  |
|      | Putting on a Happy Face                            |   |  |  |  |  |
|      | If Your Happy and You Know It Clap Your Hands Song |   |  |  |  |  |
|      | Clean Up Everybody                                 |   |  |  |  |  |
|      | Button Button                                      |   |  |  |  |  |
|      | ✓ It Is Winter                                     |   |  |  |  |  |
|      | Put Your Fingers in the Air                        |   |  |  |  |  |
|      | Put Your Hands in the Air                          |   |  |  |  |  |
| (40) | Hang Up your Coat                                  |   |  |  |  |  |
|      | Quiet Down Song                                    |   |  |  |  |  |
|      | Ready and You Know it                              |   |  |  |  |  |
|      | Ready for a Story                                  |   |  |  |  |  |
|      | Waiting in Line                                    |   |  |  |  |  |
|      | Put Your Feet on the Line                          |   |  |  |  |  |
|      | The Clean up Song (4a)                             |   |  |  |  |  |
|      | Good Morning Boogie                                |   |  |  |  |  |
|      | (4c) ADD MEDIA Cancel                              | > |  |  |  |  |

- (5). If you do not see the media you are looking for or no matching records are returned, click **Back to Search** to refine your search, and try again.
- 4. Once you have added the media, it displays on the Activity page where you can view or play the media before saving the activity.

| Media:                    |             |                                             |        |
|---------------------------|-------------|---------------------------------------------|--------|
| Title                     | Туре        | Link                                        | Action |
| Apple Life Cycle          | Video       | https://www.youtube.com/watch?v=jOFjTREH00U |        |
| Apple Stencils            | Document    | Apple Stencils                              | Î      |
| Apples Falling            | Audio       | ► 0:00 / 0:45 <b> •</b> ) :                 | Ĩ      |
| Apples, Apples, Apples    | Image       | Apples, Apples, Apples                      | Ť      |
| Add audio, documents, pho | tos, videos |                                             |        |

- 5. To remove a media item from the activity, click the **Delete Media** (**1**) icon. Click **OK** to confirm the deletion.
- 6. After completing the entries, click **Save** to save the new activity or click **Cancel** to exit the screen without saving.

### **Edit Activity**

You may edit a custom activity which you created. To edit an activity:

- 1. Click on the actions menu () to the right of activity you want to update and then select Edit.
- 2. On the Edit an Activity page, you can change the verbiage or selections for any of the fields.
- 3. To add additional indicators:
  - A. Click Add Indicator.
  - B. Select a Domain and an Age Group. The indicator field activates.
  - C. Select an **indicator** from the dropdown list and click **Add**.
- 4. To delete an Indicator, click on the **X** next to the indicator.

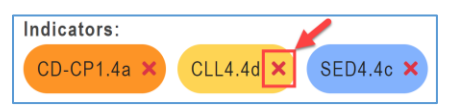

- 5. To add additional media:
  - A. Click **Add audio, documents, photos, videos** to associate one or more media items with the activity.
  - B. On the Add Media to Activity search module, enter a Keyword and/or search for media by selecting a Domain or Media Type.
  - C. Uncheck the **Include DECAL media** checkbox if you want to exclude DECAL media records from your search. Otherwise, leave it checked.
  - D. Click Search.
  - E. If a list of matching media records display:
    - (1). Click the arrow buttons  $(\langle \rangle)$  to scroll thru the media list if needed.
    - (2). Click the checkboxes to the left of the media item(s) you wish to add.
    - (3). Click **ADD MEDIA**
  - F. If you do not see the media you are looking for or no matching records are returned, click **Back to Search** to refine your search, and try again.
- 6. To remove a media item from the activity, click the **Delete Media** (**D**) icon. Click **OK** to confirm you want to delete the media.
- 7. Once the activity updates are complete, click the **Save** button or click **Cancel** to exit the screen without saving the changes.

### **Share Activity**

1. To share a custom activity, click on the actions menu () to the right of the activity and then select **Share**.

| •            | Activity Title   | Owner 💧        | Short Description                                                        | Age Group    | ● Last<br>Updated     |
|--------------|------------------|----------------|--------------------------------------------------------------------------|--------------|-----------------------|
| $\heartsuit$ | A Happy Smile    | Flint<br>Stone | Tune: "Twinkle, Twinkle Little Star" Here's my toothpaste, here's my     | 48-60 months | 11/17/2022            |
| $\heartsuit$ | A Noodle Game    | Honey<br>Dew   | Place some pipe cleaners and a colander with large holes on the table    | 24-36 months | Edit<br>Copy<br>Share |
| $\heartsuit$ | Apple Adventures | Flint<br>Stone | In this activity, the children help write a story.<br>Write down what ea | 24-36 months | Archive<br>Delete     |

The Share Activity module allows GELDS users to search for teachers who have the same employer.

For teachers or fellow employees to populate in the share activity search, they need to meet the following criteria:

- Must have a GaPDS account
- Must have designated the same employer in their GaPDS Profile
- Must have logged into the GELDS site at least once to establish an account in GELDS
- 2. To search, enter a name or partial name to search for GELDS users in the system with the same employer, then click the **Search**  $(^{\bigcirc})$  icon on the right.
- 3. Click the checkboxes to the left of the teacher(s) you wish to share the activity with.

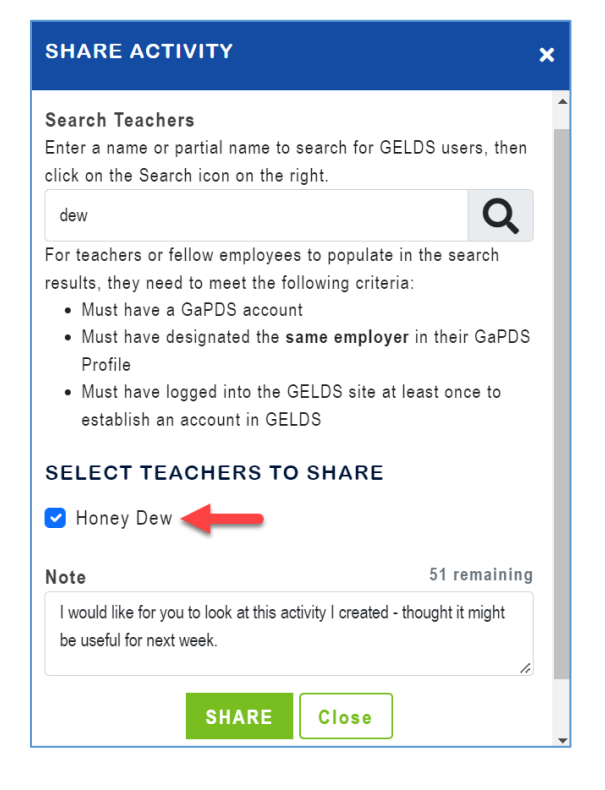

- 4. (**Optional**) Enter a **Note** (up to 150 characters) in the Note field. The note you enter displays in the shared activity notification sent to the teacher's Inbox.
- 5. Click **Share** to share the activity with the selected teacher(s).

**Important Note**: Once you share an activity, your fellow teacher(s) will see a message in their inbox and will also be able to view the shared activity on their main Activities page. Shared activities are displayed in read-only mode and teachers will not be able to edit them.

- 6. To view a list of teachers with whom you shared the activity, click on the actions menu () to the right of the shared activity and then select **Share**.
- 7. To remove sharing, navigate to the Share Activity module, click the **Delete Share** () icon to the right of the teacher, and then confirm that you wish to remove the share.

| SHARE ACTIVITY                                                                                                    | × |
|----------------------------------------------------------------------------------------------------|---|
| Search Teachers                                                                                                    |   |
| Enter a name or partial name to search for GELDS users, then click on the Search icon on the right.                                                                                                    |   |
| Q                                                                                                    |   |
| <ul> <li>For teachers or fellow employees to populate in the search results, they need to meet the following criteria:</li> <li>Must have a GaPDS account</li> <li>Must have designated the same employer in their GaPDS Profile</li> <li>Must have logged into the GELDS site at least once to establish an account in GELDS</li> </ul> |   |
| SHARED WITH                                                                                                    |   |
| Honey Dew                                                                                                    |   |
| Close                                                                                                    |   |

# Manage Lesson Plans

The Lesson Plans page allows teachers to build and view custom lesson plans using GELDS activities and media.

| GELDS                 |                         |                           | f 🎔 🖁 Ø               | 𝒫 in ∣      | 🗐 МҮ АСС   | COUNT - 🔎        |
|-----------------------|-------------------------|---------------------------|-----------------------|-------------|------------|------------------|
| DASHBOARD INBOX       | LESSON PLANS            | ACTIVITIES                | MEDIA GELDS           | -           |            | + LESSON PLAN    |
| Keyword Owne          | r<br>V<br>Clear filters | From Date<br>mm/dd/yyyy   | To Date<br>mm/dd/yyyy | ₽           | Group<br>~ | SEARCH -         |
| Theme 🔶               | Owner 🔶 .               | Teacher(s) 🔹              | Age Group(s) 🛛 🌒      | Week Of 🛛 🍦 | Status 🍦   | Last Updated 🛛 👻 |
| Farm Animals          | Flint Stone             | Flint Stone,<br>Honey Dew | 12-24 months          | 11/21/2022  | Published  | 11/07/2022       |
| Pets                  | Flint Stone             | Flint Stone               | 24-36 months          | 11/14/2022  | Draft      | 11/07/2022       |
| Ocean Animals         | Flint Stone             | Flint Stone               | 0-12 months           | 11/21/2022  | Draft      | 11/07/2022       |
| Zoo                   | Flint Stone             | Flint Stone               | 48-60 months          | 12/05/2022  | Draft      | 11/04/2022       |
| Fruits and Vegetables | Flint Stone             | Flint Stone               | 48-60 months          | 11/28/2022  | Draft      | 11/04/2022       |
| Nutrition             | Blue Berry              | Blue Berry                | 48-60 months          | 12/05/2022  | Published  | 11/04/2022       |
| The Five Senses       | Flint Stone F           | Flint Stone               | 48-60 months          | 12/19/2022  | Draft      | 11/04/2022       |

# Search Lesson Plans

The Lesson Plan grid lists all lesson plans created by or shared with the logged in user. To search for a lesson plan:

- 1. Enter one or more of the following search criteria:
  - **Keyword** enter a keyword to view all lesson plans having a theme matching the keyword entered
  - Owner select a user from the list who has shared a lesson plan with the logged in user
  - From Date select the beginning date of a date range that you wish to search
  - **To Date** select the ending date of a date range that you wish to search
  - Age Group select one or more age groups to view lesson plans created for the selected age groups
- 2. Click **SEARCH**. If any records match your search criteria, they will populate in the activities grid.
- 3. Only ten (10) lesson plan records display per page. Use the paging controls ( $\bigcirc$ ) at the bottom of the grid to navigate through the additional search result pages.
- 4. You can filter the results further by unchecking or checking the Include Archived Lesson Plans.

|                                                             | Keyword (                     | Owner         |
|-------------------------------------------------------------|-------------------------------|---------------|
| When checked, any archived lesson plans display with a gray | Include Archived Lesson Plans | Clear filters |
| background.                                                 | Theme                         | • Owner •     |
|                                                             | Weather                       | Flint Stone   |

5. To clear the search results and criteria, click the **Clear filters** link. The grid resets to display the lesson plan page default view.

#### **Save Search**

To save time performing repetitive searches, you can create a saved search based on the criteria entered or selected. To create a saved search, complete the following steps:

- 1. Enter or select your search criteria and click **Search**.
- 2. Click the **Save Search** link.
- 3. In the Save Search pop-up, enter a name to assign to the saved search in the Search Name field.

| Save Search  |             |
|--------------|-------------|
| Search Name: |             |
|              | SAVE Cancel |

- 4. Click Save.
- 5. To view or select the saved search:
  - A. Click the down arrow on the right side of the Search button.
  - B. Select the saved search you wish to view or use. The search criteria applied to the saved search populate.
  - C. Click Search. Records matching your search criteria will populate in the lesson plan grid.

**Note**: When saving a search, you are saving the search criteria and not the results. Therefore, the results may change between each search if you create new lesson plans or if other teachers share them with you.

6. To delete a saved search:

| SEARCH 🝷 👉          | D. | Click the down arrow located on the right side of the Search button.   |
|---------------------|----|------------------------------------------------------------------------|
| Farm Animals X      | E. | Click on the $\mathbf{X}$ next to the saved search you want to remove. |
| Art X<br>Music X    | F. | Click <b>OK</b> to confirm the deletion.                               |
| Community Helpers X |    |                                                                        |

### **Sort Lesson Plans**

By default, the lesson plans you create will display alphabetically in descending order by the Last Updated Date. To change the sort order:

 Click the column header you wish to sort. You can sort the lesson plans by the Theme, Owner, Teacher(s), Age Group(s), Week Of, Status, or Last Updated in ascending (
) or descending (
) order.

| Theme       | Owner 🕴    | Teacher(s) 🕴 | Age Group(s) 🍦 | Week Of    | Status 🕴  | Last Updated 👙 | ¢   |
|-------------|------------|--------------|----------------|------------|-----------|----------------|-----|
| в           | Jane Smith | Jane Smith   | 0-12 months    | 10/17/2022 | Draft     | 09/28/2022     | ••• |
| Cupcakes    | Jane Smith | Jane Smith   | 0-12 months    | 11/14/2022 | Draft     | 10/31/2022     | :   |
| Fall        | Jane Smith | Jane Smith   | 0-12 months    | 10/31/2022 | Draft     | 10/24/2022     | :   |
| Fall Season | Jane Smith | Jane Smith   | 36-48 months   | 09/26/2022 | Published | 10/04/2022     | :   |
| Family      | Jane Smith | Jane Smith   | 36-48 months   | 10/17/2022 | Draft     | 10/06/2022     | :   |
| Farms       | Jane Smith | Jane Smith   | 0-12 months,   | 09/19/2022 | Published | 10/25/2022     | :   |

2. To change the direction of the sort, click on the column header a second time.

### **Add Lesson Plan**

To create a new lesson plan:

1. Click the **HESSON PLAN** button in the top right corner. The Create a Lesson Plan screen displays to allow you to enter the details for a new lesson plan.

| Create a Lesson Plar                         | 1                       |                  |                   | i |
|----------------------------------------------|-------------------------|------------------|-------------------|---|
| Theme                                        |                         | Select a Week    | Load Saved Format | ~ |
| Lottery Funded Georgia's Pre-K?<br>Yes<br>No | Group Type<br>Select> V |                  |                   |   |
| Age Group(s) O -12 months 12-24 months       | 24-36 months 36-4       | 8 months 🗌 48-60 | ) months          |   |
| Add Teacher(s)                               |                         |                  |                   |   |
| TEACHER(S)                                   |                         |                  |                   |   |
| Flint Stone                                  |                         |                  |                   |   |
|                                              | CONTINUE                | cel              |                   |   |

There are two (2) steps for creating a lesson plan:

**Step 1** provides the fields needed to define the lesson plan parameters.

**Step 2** is where users add activities to the defined sections of the lesson plan.

#### Step 1

- 2. Complete the following required fields:
  - A. **Theme** enter the Theme for the lesson plan. The maximum field length is fifty (50) characters.
  - B. Select a Week click on the calendar ( ) icon to select the week you are creating the lesson plan for. You can only select Monday dates for the Lesson Plan start date.
  - C. Lottery Funded Georgia's Pre-K?
    - (1). Select **Yes** if you are creating the lesson plan being for a lottery funded Georgia's Pre-K classroom. The lesson plan will automatically default with the Age Group, days, and sections required for Georgia's Pre-K.

| Lottery Funded G | Lottery Funded Georgia's Pre-K? |              |              |               |
|------------------|---------------------------------|--------------|--------------|---------------|
| Yes              |                                 | Select> V    |              |               |
| 🔘 No             | No                              |              |              |               |
| Age Group(s)     |                                 |              |              |               |
| 0-12 months      | 12-24 months                    | 24-36 months | 36-48 months | 🗹 48-60 month |

(2). Select **No** if you are not creating the lesson plan for a lottery funded Georgia's Pre-K classroom. You will need to specify the age group(s), days, and sections desired for a Preschool lesson plan.

| Lottery Funded G | ottery Funded Georgia's Pre-K? |              |              |
|------------------|--------------------------------|--------------|--------------|
| ○ Yes            |                                | Preschool 🗸  |              |
| O No             |                                |              |              |
| Age Group(s)     |                                |              |              |
| 0-12 months      | 12-24 months                   | 24-36 months | 36-48 months |

- D. Group Type for Lottery Funded Pre-K, select Pre-K Large Group or Pre-K Small Group from the dropdown. For all others, this field will default to 'Preschool'.
- E. Age Group(s) click on the age group(s) that the lesson plan is for. For Georgia's Pre-K, the age group will default to 48-60 months.
- F. Add Teacher(s)
  - (1). When creating a lesson plan, the application automatically adds you to the lesson plan as a teacher by default.
  - (2). To search for and select additional teachers who will use the lesson plan in the classroom, click **Add Teacher(s)**.

The Add Teachers module allows GELDS users to search for teachers who have the same employer.

For teachers or fellow employees to populate in the share lesson plan search, they need to meet the following criteria:

- Must have a GaPDS account
- Must have designated the **same employer** in their GaPDS Profile as the logged in user
- Must have logged into the GELDS site at least once to establish an account in GELDS
- (3). Enter a name or partial name to search for GELDS users in the system with the same employer and then click the **Search**  $(\mathcal{Q})$  icon on the right.

(4). Click the checkboxes to the left of the teacher(s) you wish to add to the lesson plan.

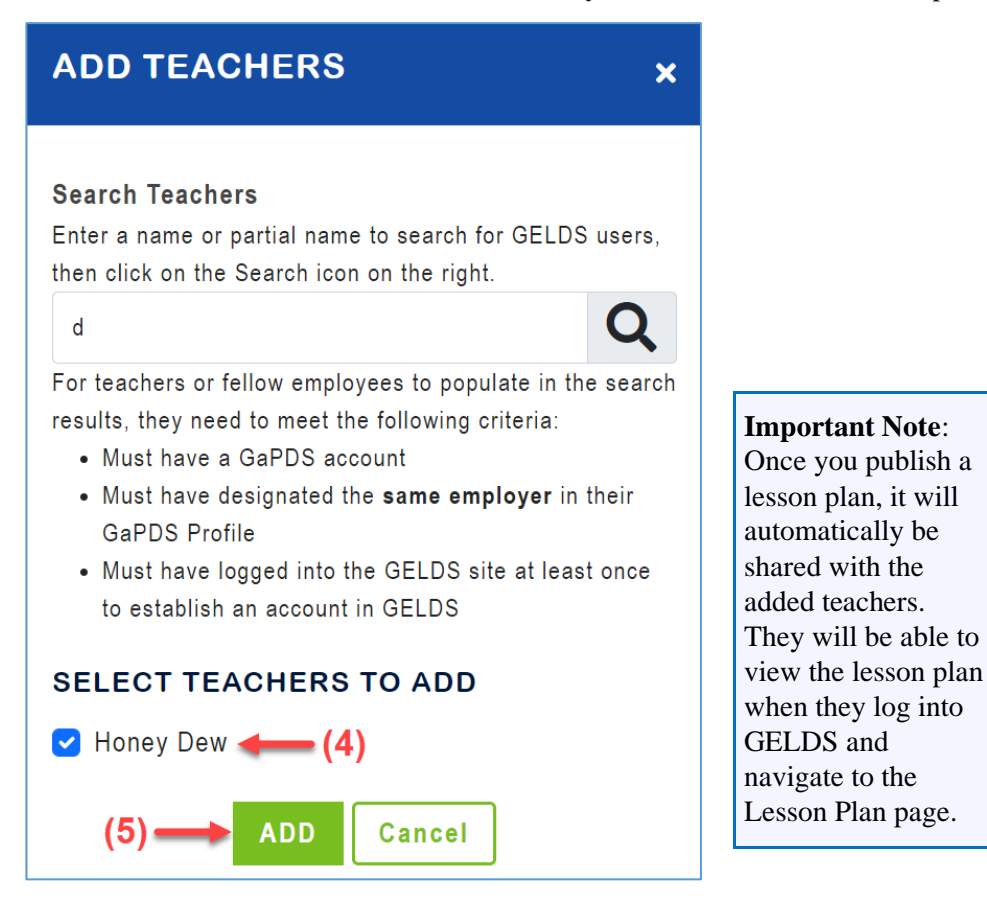

- (5). Click **Add** to add the selected teachers to the lesson plan.
- (6). The added teachers will display on the Lesson Plan Step 1 screen.
- (7). To remove a teacher, click the **Delete Teacher** ( $\blacksquare$ ) icon to the right of the teacher and then confirm that you wish to remove the teacher.

| Add Teacher(s) |   |
|----------------|---|
| TEACHER(S)     |   |
| Flint Stone    |   |
| Blue Berry     |   |
| Honey Dew      | Ť |

- 3. Once you complete all required fields, click Continue.
- 4. (Georgia's Pre-K Lesson Plans Only) For lesson plans that are for Lottery Funded Georgia's Pre-K classrooms, <u>Step 2</u> of the lesson plan will display. The Plan Day(s) and Section(s) default to predefined values set by DECAL.
- 5. (**Preschool Lesson Plan Only**) For lesson plans that are not for Lottery Funded Georgia's Pre-K classrooms, you must complete the Plan Day(s) and Section(s):

- A. Plan Day(s) Select the days of the week you want to include in the lesson plan. Select No Daily Plan if you will build the lesson plan for the week without planning by day. This would typically be for an Infant / Toddler age group.
- B. **Section**(s) Select the sections or topics that you would like to add to the lesson plan. The checked sections will be added to each plan day of the lesson plan.

| Theme                                                                    |                                                                     |                                                                                 | Se                             | lect a Week                                                               | Load Saved         | Format                         |
|--------------------------------------------------------------------------|---------------------------------------------------------------------|---------------------------------------------------------------------------------|--------------------------------|---------------------------------------------------------------------------|--------------------|--------------------------------|
| Weather                                                                  |                                                                     |                                                                                 | 1                              | 2/19/2022                                                                 |                    | ~                              |
| Lottery Funded Georgia'<br>Yes<br>No                                     | s Pre-K?                                                            | Group Type Preschool                                                            |                                |                                                                           |                    |                                |
| Age Group(s)<br>0-12 months                                              | 12-24 months                                                        | 24-36 months                                                                    | ✓ 36-48 months                 | 🗌 48-60 mc                                                                | onths              |                                |
| Add Teacher(s)                                                           |                                                                     |                                                                                 |                                |                                                                           |                    |                                |
| Flint Stone<br>Blue Berry<br>Honey Dew                                   |                                                                     |                                                                                 |                                |                                                                           |                    |                                |
| Plan Day(s)                                                              | uesday 🗸 Wedne:                                                     | sday 🥑 Thursday                                                                 | ✓ Friday                       | 🗌 Saturday                                                                | Sunday             | No Daily Plan                  |
| Section(s)                                                               |                                                                     |                                                                                 |                                |                                                                           |                    |                                |
| <ul> <li>Art</li> <li>Diapering</li> <li>Exploration and Play</li> </ul> | <ul> <li>Feeding</li> <li>Math</li> <li>Meals and Snacks</li> </ul> | <ul> <li>Modifications</li> <li>Music and Movement</li> <li>Outdoors</li> </ul> | Rest<br>Science<br>Small Group | <ul> <li>☐ Social St</li> <li>✓ Story Tim</li> <li>☐ Toilet Wa</li> </ul> | udies<br>ne<br>ish | ✓ Transitions/Arrival/Departur |

C. After completing the additional lesson plan fields, click **Save** to save the new lesson plan and continue to Step 2 or click **Cancel** to exit the screen without saving.

### Step 2

Step 2 allows users to build out the lesson plan, including ordering the sections, adding activities to the sections, and adding notes / adaptations to the activities as desired.

In addition, Step 2 of the lesson plan displays the days and sections selected in Step 1.

| Lesson Plan                                  |                                              | Step 1 Step 2                             | Publish 🛛 🗶 Close                             | 6                                                    |
|----------------------------------------------|----------------------------------------------|-------------------------------------------|-----------------------------------------------|------------------------------------------------------|
| Theme<br>Sunshine<br>PDM SED APL             | Week Of<br>11/14/2022<br>CLL CD              | Teacher(s)<br>Blue Berry                  | Age Group(s)<br>48-60 months<br>+ Add Section | Status<br>Draft<br>ave Plan Format<br>Switch to Time |
| Monday                                       | Tuesday                                      | Wednesday                                 | Thursday                                      | Friday                                               |
| OPENING ACTIVITY 🕂 🕂 🖉                       | OPENING ACTIVITY ↔<br>+ 🗎 🗹                  | OPENING ACTIVITY 🕂<br>+ 🗎 🗭               | OPENING ACTIVITY ↔<br>+ 🗎 🗹                   | OPENING ACTIVITY ↔<br>+ ●                            |
| STORY 1 ↔<br>+ 🗎 🗹                           | STORY 1<br>+                                 | STORY 1<br>+  ■                           | STORY 1<br>+                                  | STORY 1                                              |
| PHONOLOGICAL<br>AWARENESS ↔<br>+ ⊯ ☑         | PHONOLOGICAL<br>AWARENESS ↔<br>+ ■ ☑         | PHONOLOGICAL<br>AWARENESS + III C         | PHONOLOGICAL<br>AWARENESS ↔<br>+ ■ 2          | PHONOLOGICAL<br>AWARENESS ↔<br>+ ■ 2                 |
| MUSIC WITH MOVEMENT +                        | MUSIC WITH MOVEMENT +                        | MUSIC WITH MOVEMENT +                     | MUSIC WITH MOVEMENT +                         | MUSIC WITH MOVEMENT +                                |
| OTHER INSTRUCTIONAL<br>ACTIVITIES ↔<br>+ @ 2 | OTHER INSTRUCTIONAL<br>ACTIVITIES ↔<br>+ ■ 2 | OTHER INSTRUCTIONAL<br>ACTIVITIES + III Z | OTHER INSTRUCTIONAL<br>ACTIVITIES ↔<br>+ ம் 2 | OTHER INSTRUCTIONAL<br>ACTIVITIES +<br>+             |
| STORY 2 ↔<br>+ @ 2                           | story 2 ↔<br>+ ⊯ 2                           | story 2 ↔<br>+ ⊯ 2                        | STORY 2<br>+ ⊯ 2                              | STORY 2                                              |
| LITERACY +                                   | LITERACY +                                   | LITERACY +                                | LITERACY +                                    | LITERACY<br>+                                        |
| CLOSING ACTIVITY + + C                       | CLOSING ACTIVITY + 🕂 🖉                       | CLOSING ACTIVITY + + C                    | CLOSING ACTIVITY +                            | CLOSING ACTIVITY +<br>+                              |

Note: You can toggle back to the previous step by clicking on Step 1.

#### Lesson Plan Domains

A box for each GELDS domain displays across the top of the lesson plan screen in gray scale initially.

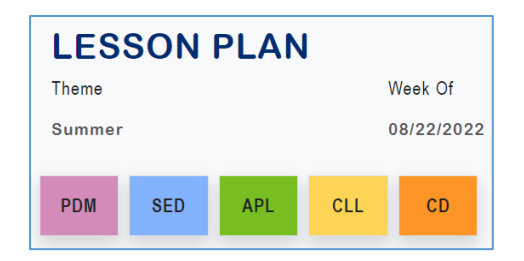

As you add activities to the sections of the lesson plan, the domains represented by the activities will change to display in color.

As part of your planning strategy, the goal should be to include each of the domains in the completed lesson plan.

#### **Add Section**

The lesson plan will initially include the predefined sections for Pre-K or the sections selected in Step 1 for preschools. To add additional sections to the lesson plan, open the lesson plan you want to edit and complete the following steps:

1. Click the + Add Section button. An Add Section screen displays.

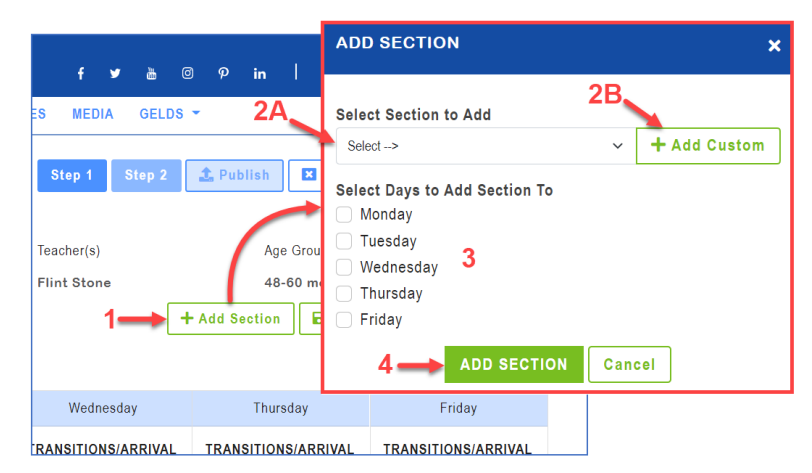

- 2. Do one of the following:
  - A. Click on the **Select Section to Add** dropdown to select the section you wish to add from the list. or -
  - B. Click +Add Custom to enter a custom section name.
- 3. Select the lesson plan days that you wish to add the section to.
- 4. Click the **Add Section** button. The section will be added to each of the selected lesson plan days.

#### **Save Plan Format**

The Save Plan Format button will allow you to save the current lesson plan information as a template. The save format option includes the lesson plans theme, age group(s), plan days, sections, and section order (or timestamp) so that it can be reused when building a new lesson plan.

To save a plan format, open the lesson plan you want to save and complete the following steps:

- 1. Click Save Plan Format.
- 2. In the Format Name field, enter the name for your saved format.

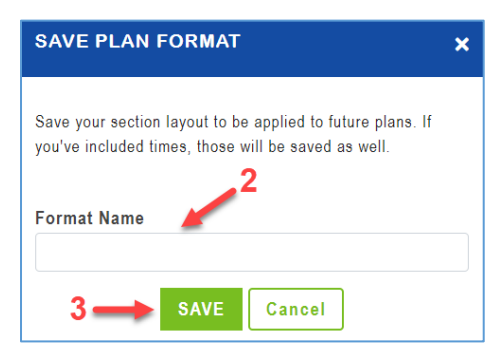

- 3. Click Save.
- 4. To apply the saved format, complete the following steps:
  - A. Click the + **Lesson Plan** button on the top right.
  - B. Click on the **Load Saved Format** dropdown on the lesson plans Step 1 page and then select from your saved formats. This will pre-populate the new lesson plan with the saved information.

| ⇒taWeek |  | Load Saved Format                            |   |  |
|---------|--|----------------------------------------------|---|--|
| dd/yyyy |  |                                              | ~ |  |
|         |  | Apple Pre-K Large<br>No Daily Plan 0-12 mths |   |  |

- C. Enter a Theme and select a week.
- D. Click Continue. Step 2 of the lesson plan displays and you can edit

#### **Share Lesson Plan**

Once a lesson plan has been published, you will be able to Share the lesson plan with other teachers within your organization.

- 1. To share a lesson plan, complete one of the following steps:
  - A. Click on the actions menu () to the right of the published lesson plan and select Share or -
  - B. Click on the actions menu (a) to the right of the published lesson plan, select **Edit**, and then click on the **Share** button.

The Share Lesson Plan module allows GELDS users to search for teachers who have the same employer.

For teachers or fellow employees to populate in the share lesson plan search, they need to meet the following criteria:

- Must have a GaPDS account
- Must have designated the **same employer** in their GaPDS Profile as the logged in user
- Must have logged into the GELDS site at least once to establish an account in GELDS

- 2. To search and select the teachers that you wish to share the lesson plan with, enter a name or partial name of GELDS users in the system with the same employer, then click the **Search** ( $\bigcirc$ ) icon on the right.
- 3. Click the checkboxes to the left of the teacher(s) you wish to share the lesson plan with.
- 4. (**Optional**) Enter a **Note** (up to 150 characters) in the Note field. The note you enter displays in the shared lesson plan notification sent to the teacher's Inbox.
- 5. Click **Share** to share the lesson plan with the selected teacher(s).

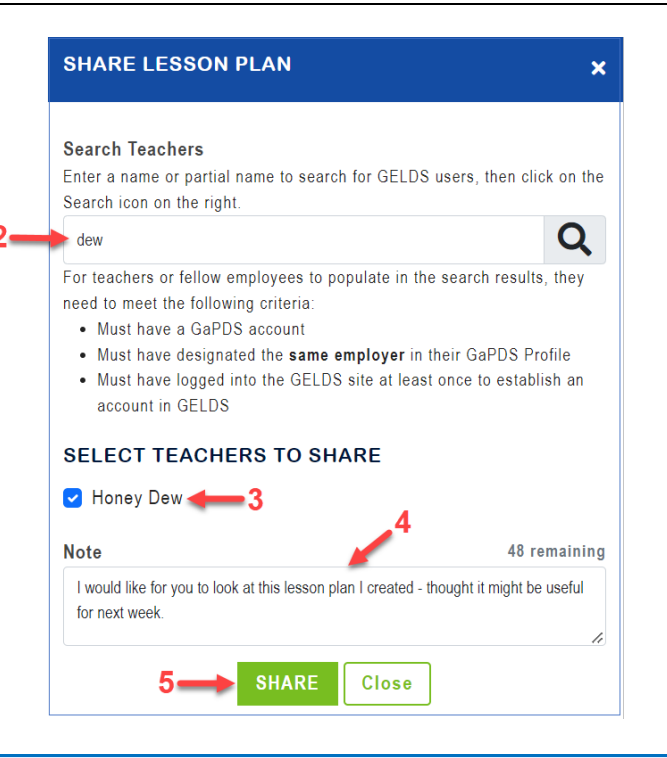

**Important Note**: Once you share a lesson plan, your fellow teacher(s) will see a message in their inbox and will also be able to view the shared lesson plan on their main Lesson Plan page. The shared lesson plan will display in read-only mode and the teacher will not be able to make any changes to it.

- 6. To view a list of teachers with whom the lesson plan has been shared, click **Share** (Refer to <u>Share</u> <u>Lesson Plan Step 1</u> for navigation options.)
- 7. To remove sharing:
  - A. Navigate to the Share Lesson Plan screen (Refer to <u>Share Lesson Plan</u> <u>Step 1</u>).
  - B. Click the **Delete Share** ( $\blacksquare$ ) icon to the right of the teacher.
  - C. Click **OK** to confirm that you wish to remove the share option.

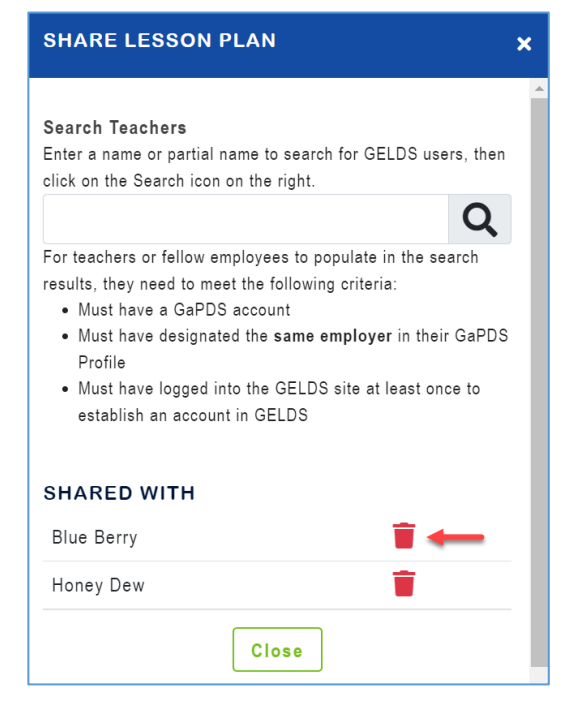

#### **Print Lesson Plan**

1. To print the lesson plan, click the **Print** button to display the print lesson plan screen.

| PRINT LESSON                                                           | PLAN  |        | × |
|------------------------------------------------------------------------|-------|--------|---|
| Print Options<br>O Compact View<br>Expanded View                       |       |        |   |
| Select day(s):<br>Monday<br>Tuesday<br>Wednesday<br>Thursday<br>Friday |       |        |   |
|                                                                        | PRINT | Cancel |   |

- 2. Select the print option you wish to use:
  - **Compact View** displays the lesson plan as seen on Step 2 as well as the activities short description. Refer to <u>Compact Print Example</u>.
  - **Expanded View** includes the activities long description, materials and if applicable, notes and adaptations. Refer to <u>Expanded Print Example</u>.
- 3. Under Select day(s), choose the lesson plan days you wish to include on the printout.
- 4. Click Print.

#### **Publish Lesson Plan**

To change the lesson plan from Draft status to Published, click the **Publish** button. Once a lesson plan has been published, the option to share the lesson plan with other users will be available. Also, teachers assigned or added to the lesson plan will be able to view the lesson plan.

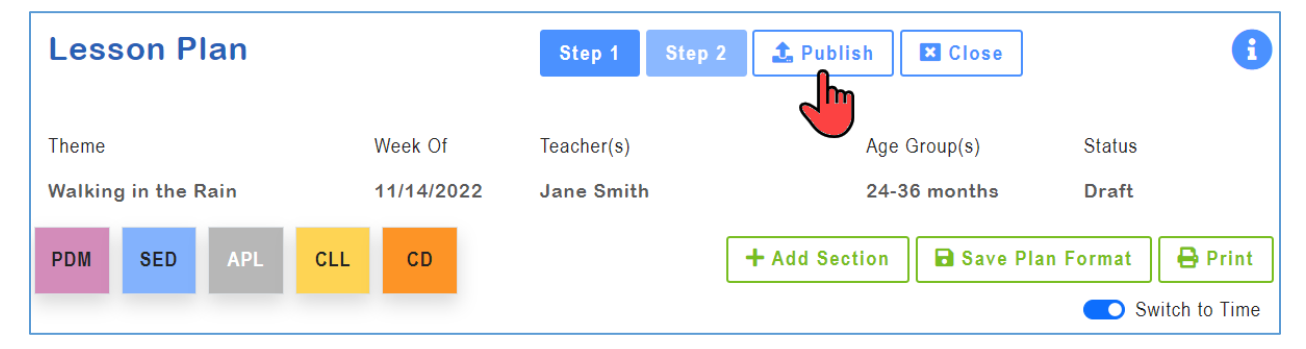

#### **Lesson Plan Sections**

Each day of the lesson plan contains all the sections selected in Step 1. The sections are initially sorted in alphabetical order, but you can manage the order in 2 ways.

#### Option 1:

1. Click on the **Change Order** () icon to drag and drop each desired section.

| ART              | + 🖻 🗹 | MEALS AND SN.<br>Change Order |
|------------------|-------|-------------------------------|
| MEALS AND SNACKS | + ∎ 2 | MUSIC AND MO                  |

2. Drag the section up or down within the lesson plan day to place the sections in the desired order.

#### Option 2:

1. If you wish to assign a specific time to each section, click on the **Switch to Time** option above the lesson plan days.

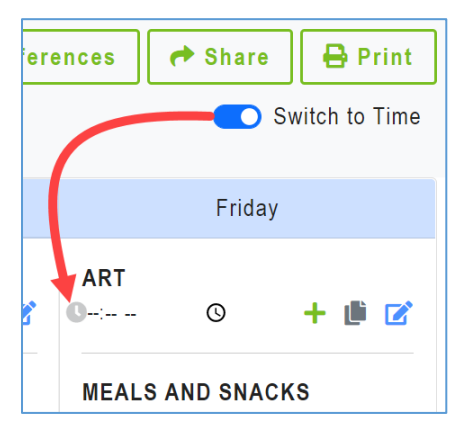

2. Click **OK** to confirm the switch.

**Note**: If you switch to time, a time field will display in each section. The drag and drop feature will no longer be available.

3. Manually enter the time or click on the clock to select a time.

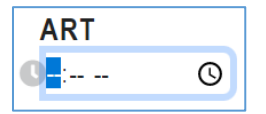

4. Once the times are selected, the sections will automatically be ordered by the times entered.

#### **Copy Section**

1. When the sections are in the desired order, click on the **Copy** icon.

| ART<br>C: | Q | + 🏼 🗹 |
|-----------|---|-------|
|           |   |       |

2. The Copy Section displays the following options:

| COPY SECTION                            | ×        |                                                                                                    |
|-----------------------------------------|----------|----------------------------------------------------------------------------------------------------|
|                                         | <b>`</b> | Copy Order/Times for the Week: This option will                                                                          |
| ART                                     |          | section for the other days of the week.                                                                                  |
| DAY: MONDAY                             |          |                                                                                                    |
|                                         |          | Come Onder/Times for all October for Marsha This                                                                         |
| Copy Order/Times for Week               |          | option will apply the sort order/times for all sections<br>of the selected day to the sections in all other days.        |
| Copy Order/Times for all Sections for W | Veek 🗲   |                                                                                                    |
| Copy Section for Today                  | •        | <b>Copy Section for Today:</b> This option can be used if you want to duplicate a section in the same day.               |
| Copy Section to Another Day             |          |                                                                                                    |
| Cancel                                  | P        | <b>Copy Section to Another Day</b> : This option can be used to copy a section to one or more selected days in the week. |
|                                         |          |                                                                                                    |

#### Add Activities to a Section

1. Click the **Add Activities** (+) icon in the section you want to add the activity(s).

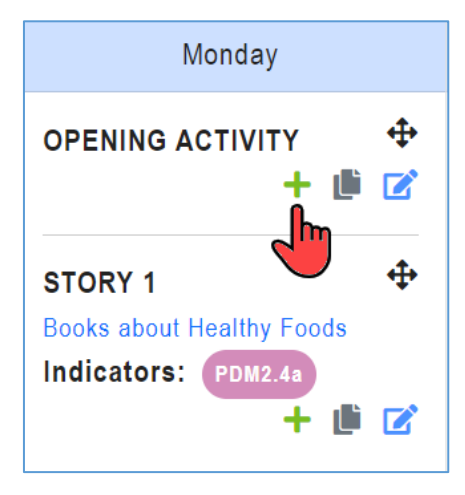

2. On the Add Activities to Section module, you can search for activities by using one or more of the following search criteria:

- Select from Favorites List select from activities saved as a favorite
- **Keyword** searches the activity title, short description, and long description to display matching activities
- **Domain** select a Domain to filter activities by domain
- Age Group select an Age Group to filter activities by age group
- **Indicator** select an Indicator to filter activities by indicator
- Include DECAL Activities this checkbox is checked by default and includes DECAL activities in the search. Uncheck the box if you only want to search your custom or shared activities.
- ADD ACTIVITIES TO SECTION X

  Click 'Select from Favorites List' to view your list of favorite
  activities or enter your search criteria to search for activities to
  add to the lesson plan. If you only want to search and view your
  custom activities, unclick the Include DECAL Activities checkbox.

  Select from Favorites List

  Keyword:
  Domain:
  Age Group:
  Age Group:
  Indicator:
  SEARCH Cancel
- 3. After entering your search criteria, click SEARCH.
- 4. If matching activities are returned:
  - A. Only the first 15 activities matching your search criteria will display on the page.
  - B. Click the arrows on the bottom right to page forward or backward through the activities.
  - C. Click the checkboxes to the left of the activity(s) you wish to add to the section and then click **ADD ACTIVITIES.**

The maximum number of activities that can be added to a section is 5.

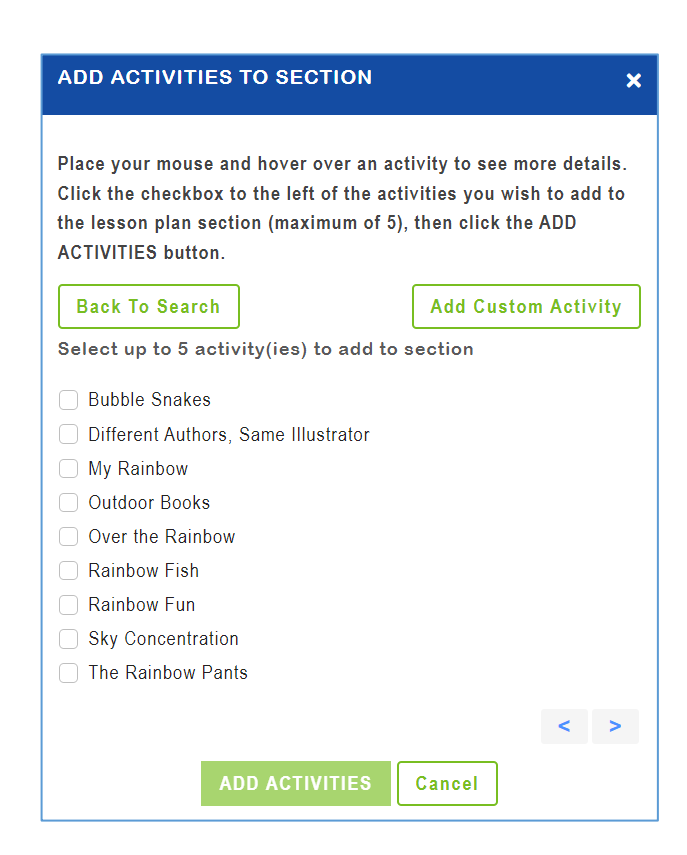

D. The added activities will then appear in the lesson plan section selected.

| ART         | \$        |
|-------------|-----------|
| My Rainbow  |           |
| Bluebirds   |           |
| Indicators: | CD-CR2.4b |
| PDM6.4a     |           |
|             | + 🏽 🗹     |

E. To print the added activity, click on the activity title and then click on the **Print** icon on the View Activity module.

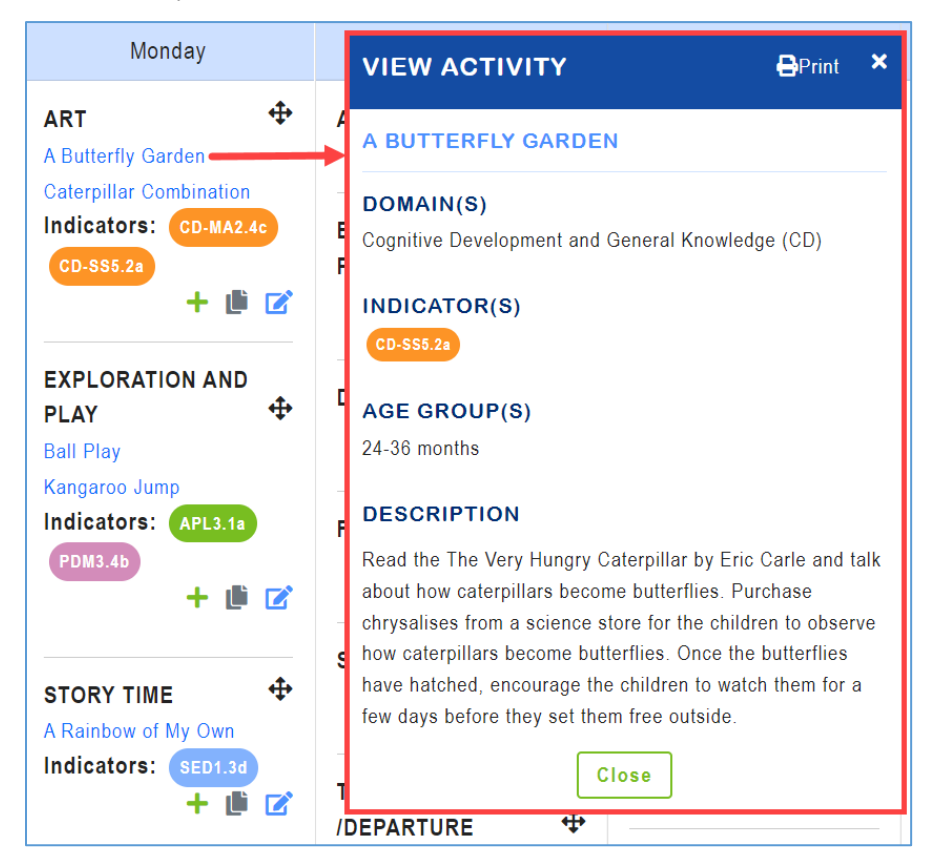

5. If no matching activities are returned, click **Back to Search** to enter a different search criteria or **Add Custom Activity** to create an activity for the section.

#### **Edit Section**

To modify a lesson plan section, open the lesson plan you want to edit and complete the following steps:

- 1. Click the **Edit Section** ( $\square$ ) icon to edit the section.
- 2. On the Edit Section module, you can (A) <u>Delete the section</u>, (B) <u>Edit the lesson plan activity</u>, or (C) <u>Delete the lesson plan activity</u>.

| Monday                                                                                         |          |                | EDIT SECTION ×                                                                                          |
|------------------------------------------------------------------------------------------------|----------|----------------|----------------------------------------------------------------------------------------------------|
| ART<br>A Butterfly Garden<br>Caterpillar Combination<br>Indicators: CD-MA2<br>CD-SS5.2a<br>+ L | ↔<br>40  | AF<br>EX<br>PL | Deletes the Delete Section<br>ART<br>ACTIVITIES<br>A Butterfly Garden Edits the Caterpillar Combination |
| EXPLORATION AND<br>PLAY<br>+                                                                   | <b>⊕</b> | ST<br>DI       | INDICATORS<br>CD-MA2.4c, CD-SS5.2a<br>Cancel                                                            |

#### **Delete Section**

To remove a section from the lesson plan, open the lesson plan you want to edit and complete the following steps:

- 1. Click the Edit Section icon located in the section you want to delete.
- 2. Click on the Delete Section button.
- 3. Click **OK** to confirm the deletion. The section, including any activities you added to the section, will no longer display in the lesson plan.

#### Edit Lesson Plan Activity

To modify an activity previously added to a lesson plan section, open the lesson plan you want to edit and complete the following steps:

- 1. Click the **Edit Section** icon located in the section containing the activity you want to update.
- 2. Click on the **Edit Activity** ( $\square$ ) icon.
- 3. The Edit Lesson Plan Activity screen opens in edit mode to allow you to update the activity information.
- 4. In addition, you will have a Notes and an Adaptations field to enter any information specific to how you will utilize the activity in the lesson plan.
- 5. After you have completed the updates, click **Save** to save the changes.

**Important Note**: The original activity will not reflect your changes; however, any modifications will be saved as part of the lesson plan activity.

#### **Delete Lesson Plan Activity**

To remove an activity from a section, open the lesson plan you want to edit and complete the following steps:

- 1. Click the Edit Section icon located in the section containing the activity you want to delete.
- 2. Click on the **Delete Activity** (**•**) icon.
- 3. Click **OK** to confirm the deletion. The activity and any modifications will be removed from the section.

#### **Lesson Plan Options**

To view the options available for a lesson plan:

1. Click on the actions menu () to the right of the lesson plan. A sub-menu displays.

| Theme                 | • Owner     | Teacher(s)  | Age Group(s)                                   | Week Of    | Status | ▲ Last Updated 🔶 🔶 |
|-----------------------|-------------|-------------|------------------------------------------------|------------|--------|--------------------|
| Fruits and Vegetables | Flint Stone | Flint Stone | 48-60 months                                   | 11/28/2022 | Draft  | 11/04/2022         |
| The Five Senses       | Flint Stone | Flint Stone | 48-60 months                                   | 12/19/2022 | Draft  | View               |
| Zoo                   | Flint Stone | Flint Stone | 24-36 months,<br>36-48 months,<br>48-60 months | 12/05/2022 | Draft  | Copy<br>Archive    |
|                       |             | 511 A 64    | a                                              |            |        |                    |

2. Select one of the available options displayed in the sub-menu.

|             |                                                                                                    | Availability by Lesson Plan Type |                       |              |              |
|-------------|----------------------------------------------------------------------------------------------------|----------------------------------|-----------------------|--------------|--------------|
| Menu Option | Definition                                                                                                    | Custom<br>(Draft)                | Custom<br>(Published) | Shared       | Archived     |
| View        | Displays lesson plan details in read-<br>only mode.                                                                                                    | $\checkmark$                     | $\checkmark$          | $\checkmark$ | $\checkmark$ |
| Edit        | Displays lesson plan details in edit<br>mode allowing you to update the<br>selected lesson plan.                                                                                                    | $\checkmark$                     | $\checkmark$          |              |              |
| Сору        | Allows you to make a copy of the selected lesson plan. The copied lesson plan will belong to the logged in user and can be edited.                                                                              | $\checkmark$                     | $\checkmark$          | $\checkmark$ |              |
| Archive     | Stores lesson plan not currently being<br>used. Archived Lesson Plans do not<br>display in your active lesson plan list.<br>When you check <b>Include Archived</b><br><b>Lesson Plans</b> , the archived lesson | $\checkmark$                     | $\checkmark$          | $\checkmark$ |              |

|             |                                                                                                    | Availability by Lesson Plan Type |                       |        | n Type       |
|-------------|----------------------------------------------------------------------------------------------------|----------------------------------|-----------------------|--------|--------------|
| Menu Option | Definition                                                                                                    | Custom<br>(Draft)                | Custom<br>(Published) | Shared | Archived     |
|             | plans will display with a gray background in the grid.                                                          |                                  |                       |        |              |
| Unarchive   | Restores archived lesson plan as<br>active. Unarchived Lesson Plans<br>display in your active lesson plan list. |                                  |                       |        | $\checkmark$ |
| Share       | Allows you to share the selected lesson plan with other teachers within your organization.                      |                                  | $\checkmark$          |        |              |

#### View Lesson Plan

A user may view a lesson plan which they created, or which was shared with them. The View Lesson Plan option will display the lesson plan in read-only mode. You will be able to view the lesson plan and activities but no changes to the lesson plan are allowed from the view option.

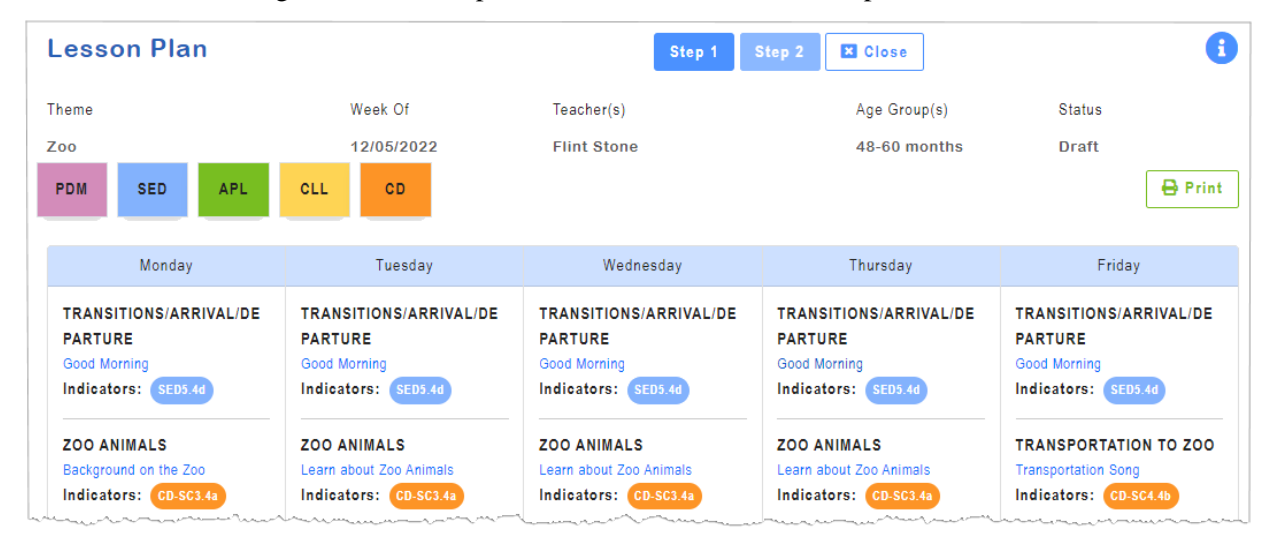

#### Edit Lesson Plan

A user may edit lesson plans which they own. To edit a lesson plan:

- 1. Click on the actions menu () to the right of the lesson plan to be updated and then select Edit.
- 2. The Step 2 screen of the lesson plan displays, and the user will be able to view and edit the sections and activities as described in the <u>Add Lesson Plan</u> section above.
- 3. Click on the **Step 1** button to view or make changes to the Lesson Plan definition and parameters screen. After entering the changes, click on the **SAVE** button to save the changes.

#### **Copy Lesson Plan**

A user may copy a lesson plan which they own, or one which was shared with them. The Copy Lesson Plan option will make a complete copy of the lesson plan, including the sections and activities.

- 1. Click on the actions menu (a) to the right of the lesson plan to be updated and then select **Copy**. The newly copied lesson plan will display on the Step 1 screen.
- 2. If needed, update **Step 1** and then continue to **Step 2** to make any desired changes to the sections and/or activities.

# Inbox

The GELDS Inbox is an email like service that delivers notifications to users when another GELDS user has shared a GELDS lesson plan or activity. The sent notifications automatically display in your inbox.

| GELDS<br>Couple Field Landing and Phylosophylograms Constants |            |              |                                                                | f 🦉                             | )iii                | 0              | P              | in                  | I                | 🔞 MY ACCOUNT               | · 🚺                          |
|---------------------------------------------------------------|------------|--------------|----------------------------------------------------------------|---------------------------------|---------------------|----------------|----------------|---------------------|------------------|----------------------------|------------------------------|
| DASHBOARD                                                     | INBOX      | LESSON PLANS | ACTIVITIES                                                     | MEDIA                           | GELDS               | •              |                |                     |                  |                            |                              |
|                                                               |            |              |                                                                |                                 |                     |                |                |                     |                  | Search                     | <b>ાં</b><br>વ               |
| Jane Smith<br>Lesson Plan Se                                  | ction Prek | Oct 14       | SHARED ACT<br>"I Spy" Lo<br>Notes:                             | ivity:<br>ogo H                 | unt                 |                |                |                     |                  |                            | Î                            |
| Laura Reid<br>"I Spy" Logo Hu                                 | nt         | Aug 22       | This activity looks Short Descriptio                           | s awesome                       | 9!                  |                |                |                     |                  |                            |                              |
| Barbara Mcweth<br>"This is the Way                            | у<br>"     | Aug 19       | Invite the childrer<br>supply catalogs for<br>the room and rea | n to go on<br>or classroo<br>d. | an "ISp<br>om label | y″logo<br>sand | o hur<br>cente | nt in th<br>er sigr | ie rea<br>is. Er | ading center. Use pictures | ; from school<br>walk around |
| Taylor Drain                                                  |            | Aug 19       | 48-60 months<br>Link to Activity                               |                                 |                     |                |                |                     |                  |                            |                              |

When opening the inbox, the left side of the page displays the following:

- Name of the sender
- Name of the item shared
- Date or time the user received the notification

When you select a notification, the detail pane on the right side displays the shared item, including the following information:

- Title of the lesson plan or activity shared
- Notes provided by the user who shared the item
- Week of (if the shared item is a lesson plan)
- Short description (if the shared item is an activity)
- Age Group(s)

• Link to the lesson plan or activity search screen

Unread notifications display in bold font. Clicking 'unread' notifications marks them as 'read'. Read notifications display in normal font.

### **Notification Detail**

The information in the notification detail section differs depending on whether the shared item is a lesson plan or an activity

#### • Shared Lesson Plans Notifications

For a shared lesson plan, the details include the Lesson Plan Theme, Notes provided by the user who shared the lesson plan, Lesson Plan Week of, Age Group(s), and a link to the main Lesson Plan page where users can view, copy, or archive the shared plan.

| Taylor Drain<br>Lesson Plan Section F | Oct 24<br>Prek | SHARED LESSON PLAN:                                                        |
|---------------------------------------|----------------|----------------------------------------------------------------------------|
| Taylor Drain<br>Lesson Plan Test      | Oct 23         | l think you will like this one.<br><b>Week of:</b><br>1/1/0001 12:00:00 AM |
| Jane Smith<br>SampleTest1             | Oct 14         | Age Group(s):<br>48-60 months<br>Link to Lesson Plan                       |

#### • Share Activities Notifications

For a shared activity, the details include the Activity Title, Notes provided by the user who shared the activity, Short Description, Age Group(s), and a link to the main Activity page where users can view, copy, or archive the shared activity.

|                                      | •      | SHARED ACTIVITY:                                                                                                    |
|--------------------------------------|--------|----------------------------------------------------------------------------------------------------|
| Jane Smith<br>SampleTest1            | Oct 14 | "I Spy" Logo Hunt<br>Notes:<br>This activity looks awesome!                                                                                                    |
| Laura Reid<br>"I Spy" Logo Hunt      | Aug 22 | Short Description:<br>Invite the children to go on an "I Spy" logo hunt in the reading center. Use<br>pictures from school supply catalogs for classroom labels and center signs. |
| Barbara Mcwethy<br>"This is the Way" | Aug 19 | Encourage the children to walk around the room and read.<br><b>Age Group(s)</b> :<br>48-60 months                                                                                 |
| Quail Cauini                         | A 10   | Link to Activity                                                                                                    |

**Important Reminder**: You cannot edit a shared lesson plan or activity but will have an option to copy the item and then revise the copied version.

# **Delete Notification**

To delete a notification from your inbox, click on the **Delete Notification** ( $\blacksquare$ ) icon on the right side of the detail panel. Once deleted, the notification will no longer appear in your inbox. You cannot retrieve deleted notifications; however, the shared item will still display on your lesson plan or activity page.

### **Search Messages**

GELDS provides a search capability for users to enter a keyword to query their inbox notifications for matching records. The system searches for matches in the sender's name, activity title or description, or lesson plan theme fields and displays the filtered results in the notification list.

- 1. To search, enter a keyword or phrase in the search field on the right and then click the **Search** (<sup>Q</sup>) icon.
- 2. If you need to refine the returned results or the system does not find a match, clear the text from the search field, enter a new keyword or phrase, and click the **Search** icon again.
- 3. To return to the default notification list, click **INBOX** in the main menu.

# **Notification Alarm**

In the menu bar to the right of the MY ACCOUNT link, a bell icon displays the count of *unread* notifications in your inbox. Click on the **bell** to display the list of notifications.

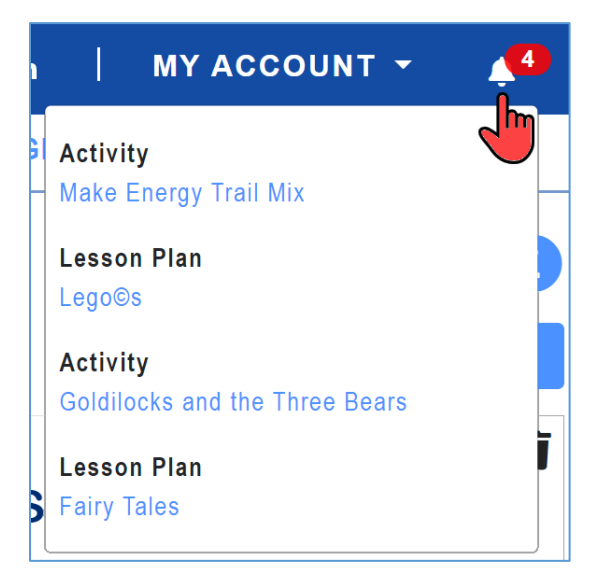

You may click on any of the notifications in the alarm dropdown to view the notification in your inbox. Once you view an item in the inbox, it will no longer display in the notification alarm menu.

# **Additional Resources**

# **GELDS Trainings**

This page provides information about GELDS trainings that are available and includes a link to GaPDS to search and register for the GELDS trainings. To locate GELDS Trainings, click on **Resources**.

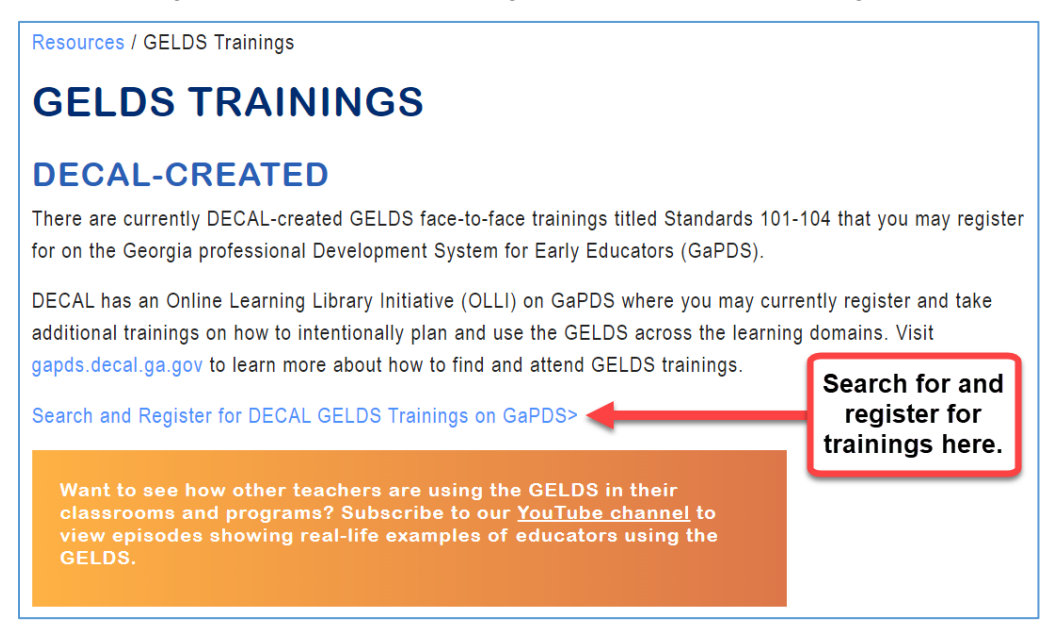

### **GELDS In Action**

This page provides links to various YouTube videos that demonstrate the use of the GELDS in childcare settings. To locate GELDS in Action, click on (1) **GELDS** or (2) **Resources**.

# **Apps & Websites**

This page provides links to various websites that are used by early childhood professionals. To locate Apps & Websites, click on **Resources**.

### **Online Ordering System**

This page provides information and a link for ordering various GELDS resources at no cost, other than fulfilment and shipping charges. To locate the Online Ordering System, navigate to the (1) portal main menu via the GELDS home page or the (2) footer available via any GELDS page.

# FAQs

#### Q: I do not have a GaPDS account. How can I create one?

- A: If you do not have a GaPDS account, complete the following steps:
  - 1. On the GELDS main page, click LOGIN, and then click Create an account.

| Login                                                       |  |  |  |  |  |
|-------------------------------------------------------------|--|--|--|--|--|
| Use your GaPDS credentials to log in or create an account . |  |  |  |  |  |
| personal registrant account to login.<br>Username           |  |  |  |  |  |
| Enter Username                                              |  |  |  |  |  |
| Password                                                    |  |  |  |  |  |
| Enter Password                                              |  |  |  |  |  |
| Forgot Login Information? 년                                 |  |  |  |  |  |
|                                                             |  |  |  |  |  |

- 2. Select I want to create and manage my Georgia Professional Development System Account.
- 3. Click Continue.
- 4. Complete all required fields and click **Create Account**.
- 5. Click on the link in the Welcome to GaPDS email to activate your GaPDS account and create a password.

# Q: I forgot my username or password or my account has been locked after 5 unsuccessful login attempts. What do I do?

A: If you forgot your GaPDS login credentials, click Forgot Login information.

#### Q: What should I do if I am unable to upload a file?

A: Double check that the file is the correct file type and size:

| Upload Error Messages                | Action                                                                                                    |
|--------------------------------------|----------------------------------------------------------------------------------------------------|
| Invalid file for Media Type selected | <ul> <li>Upload a version of the file in one of the following accepted formats:</li> <li>Audio – MP3</li> <li>Document – PDF</li> <li>Image – BMP, GIF, JPEG, JPG, PIC, PNG, TIF, TIFF</li> </ul> |
| File exceeds size limit of 4 MB!     | Upload a version of the file that does not exceed 4 MB.                                                                                                    |

# Appendix

#### Compact Print Example:

| LESSON P                                                | LAN             |                                                              |                                                                                 |  |  |
|---------------------------------------------------------|-----------------|--------------------------------------------------------------|---------------------------------------------------------------------------------|--|--|
| heme                                                    | Week Of         | Teacher(s)                                                   | Age Group(s)                                                                    |  |  |
| 200                                                     | 12/12/2022      | Blue Berry<br>Flint Stone                                    | 48-60 months                                                                    |  |  |
| Monday                                                  |                 | Wednesday                                                    | Friday                                                                          |  |  |
| OPENING ACTIVITY                                        | OPEN            | IING ACTIVITY                                                | OPENING ACTIVITY                                                                |  |  |
| ZOO ANIMALS                                             | HABI            | TATS                                                         | TRANSPORTATION TO ZOO                                                           |  |  |
| Background on the Z                                     | loo Anim        | al Habitats                                                  | Transportation Song                                                             |  |  |
| Watch the video "Animals at the Zoo"                    | . Have the      | children help create an animal habitat.                      | While traveling to the zoo, sing a song to the tune of "The Wheels on the Bus". |  |  |
| Indicators: CLL8.4a                                     | Indicator       | <b>S:</b> CD-SC3.3a                                          | Indicators: CD-SC4.4b                                                           |  |  |
| STORY 1                                                 | STOR            | Y 1                                                          | <br>ZOO VISIT                                                                   |  |  |
| Read "Color Zoo"<br>Read the book "Color Zoo" by Lois E | nlert. Read "De | "Dear Zoo"<br>ar Zoo", a Lift-the-Flap Book by Rod Campbell. | Visit to the Zoo                                                                |  |  |

#### Expanded Print Example:

| LESSON P                                                                                                    | LAN |                                                                                                    |                                                                                         |  |
|----------------------------------------------------------------------------------------------------|-----|----------------------------------------------------------------------------------------------------|-----------------------------------------------------------------------------------------|--|
| Theme Week Of                                                                                                    |     | Teacher(s)                                                                                                    | Age Group(s)                                                                            |  |
| Zoo 12/12/2022                                                                                                    |     | Blue Berry<br>Flint Stone                                                                                                    | 48-60 months                                                                            |  |
| Monday                                                                                                    |     | Wednesday                                                                                                    | Friday                                                                                  |  |
| OPENING ACTIVITY                                                                                                    |     | OPENING ACTIVITY                                                                                                    | OPENING ACTIVITY                                                                        |  |
| ZOO ANIMALS                                                                                                    |     | HABITATS                                                                                                    | TRANSPORTATION TO ZOO                                                                   |  |
| Background on the Zoo                                                                                                    |     | Animal Habitats                                                                                                    | Transportation Song                                                                     |  |
| Watch the video "Animats at the Zoo" and see Baby John, Jack and Jill and<br>the rest of the family go to the zoo to explore all the fantastic animals! Tag<br>along as they get to learn about all the different animals: lions, elephants,<br>along are and any anomal. |     | Have the children help create an animal habitat. For example, help them<br>mix soil and water and discuss animals that live in mud. Provide plastic<br>animals, such as worms, frogs or crabs, to place in the mud to encourage<br>habitat olex. | While traveling to the zoo, sing a song to the tune of "The Wheels on the Bus":         |  |
| Materials<br>Projector or computer                                                                                                    |     | Materials<br>Plastic animals, soil and water                                                                                                    | The train on the track goes chug, chug, chug,<br>chug, chug, chug,<br>chug, chug, chug, |  |
| Adaptation<br>After the video, ask each child which animal was their favorite and why.                                                                                                    |     | Adaptation<br>You can keep this activity indoors or take it outside for a nice change of scenery.                                                                                                    | The train on the track goes chug, chug, chug all through the day (repeat)               |  |
| Notes<br>Locate alternate videos of animals at the zoo, if needed.                                                                                                    |     | Notes<br>Read "Who Likes Mud" prior to this activity to explore the different animals that like<br>mud.                                                                                                    | Notes<br>Other verses: The car on the road goes beep The wheel on the bus goes round    |  |
| Indicators: CLL8.4a                                                                                                    |     | Indicators: C0-SC3.3a                                                                                                    | Indicators: CD-SC4.4b                                                                   |  |
| STORY 1                                                                                                    |     |                                                                                                    | ZOO VISIT                                                                               |  |
| Read "Color Zoo"                                                                                                    |     | STORY 1<br>Read "Dear Zoo"                                                                                                    | Visit to the Zoo                                                                        |  |
| Read the book Color Zoo by Lois Ehlert. Have the corresponding color<br>shapes available for the children to match on the flannel board as you read<br>the story or to hold up when they see the color or shape they are holding.                                         |     | Read "Dear Zoo", a Lift-the-Flap Book by Rod Campbell. This story invites<br>children to guess which animal might be hiding behind the flap. Encourage                                                                                           | Take the kids on a visit to the local zoo. Adaptation                                   |  |